# 上海教育科研管理数据库

# 申报人操作手册

V1.0

2022年3月

## 目录

| 1.  | 系统说明1           |
|-----|-----------------|
|     | 1.1. 系统网址及账号密码1 |
|     | 1.2. 用户权限说明1    |
|     | 1.2.1. 管理单位说明1  |
|     | 1.2.2. 用户权限说明1  |
|     | 1.3. 其他说明1      |
| 2.  | 通用操作2           |
|     | 2.1. 登录         |
|     | 2.2. 修改密码2      |
|     | 2.3. 忘记密码       |
|     | 2.4. 个人信息修改4    |
| 3.  | 项目申报5           |
| 4.  | 审核意见查看11        |
| 5.  | 立项通知书下载12       |
| 6.  | 开题申报12          |
| 7.  | 中期报告申报15        |
| 8.  | 变更申请18          |
| 9.  | 决算申报            |
| 10. | 结题申报            |

## 1. 系统说明

### 1.1. 系统网址及账号密码

系统访问网址: www.shjykysb.cn 账号及初始密码:由学校统一提供。

#### 1.2. 用户权限说明

#### 1.2.1. 管理单位说明

**市级管理单位:**市规划办。 **市属学校:**市直属学校、机构。 **区管理单位:**各区教育局、中国福利会。

#### 1.2.2. 用户权限说明

| 序号 | 用户  | 权限说明                        |
|----|-----|-----------------------------|
|    |     | 1.个人信息:性别、手机号、出生年月、身份证号、邮箱、 |
|    |     | 家庭电话、密码维护。                  |
| 1  |     | 2.申报:课题申报、开题申报、变更申请、中期申报、决  |
| 1  | 甲拟八 | 算申报。                        |
|    |     | 3.审核进度跟进。                   |
|    |     | 4.立项通知书、结项证书下载。             |

### 1.3. 其他说明

浏览器务必使用以下最新版本(360 极速浏览器、Google Chrome、Microsoft Edge), 且为高速模式,不可使用兼容模式。

## 2. 通用操作

## 2.1. 登录

**操作步骤:**访问教育科研管理数据库系统(www.shjykysb.cn)→ 输入由学校统 一分配的账号和初始密码,点击<登录>按钮,完成登录操作 → 结束。

|                      | 上海教育科研管          | 理数据库                                                                  |                                                                                                    |             |
|----------------------|------------------|-----------------------------------------------------------------------|----------------------------------------------------------------------------------------------------|-------------|
|                      |                  |                                                                       | <ul> <li>歴号算法</li> <li>▲ 防約人用户名</li> <li>● 防約人用户名</li> <li>● 防約人用户名</li> <li>● 防約人用户名</li> <li>● 防約人用户名</li> <li>● 防約人用户名</li> <li>● 防約人用户名</li> <li>● 防約人用户名</li> <li>● 防約人用户名</li> <li>● 防約人用户名</li> <li>● 防</li> <li>● 下の目前の目前の目前の目前の目前の目前の目前の目前の目前の目前の目前の目前の目前の</li></ul> |             |
|                      |                  | 上海市被貨料等規划得等小組办公室 硫状所有<br>2021 沪ICP备15047005号-<br>2021 沪ICP备15047005号- | corracente 2019                                                                                                    |             |
| 个人信息                 | 个人信息             |                                                                       |                                                                                                    | 图修改变码 图编辑   |
| 项目一 <b>见</b><br>批次通知 | * (必導) 账号 Tuoruo |                                                                       | · (②蝉) 姓名 李若                                                                                                    |             |
| 电报项目                 | 性别               |                                                                       | 出生日期                                                                                                    |             |
| 通知信息                 | 证件号              |                                                                       | * (必須) 手机号 13459680098                                                                                                    |             |
| 开题申报                 |                  |                                                                       | 家庭电话                                                                                                    |             |
| 交更申请                 | 即和               |                                                                       |                                                                                                    |             |
| 中期申报                 | 帐号用户历次关联单位       |                                                                       |                                                                                                    |             |
| 决算申报                 | 单位               | 状态                                                                    | 转入时间                                                                                                    | 转出时间        |
| 结题申报                 | 单位测试专用           | 转入在校                                                                  | 2022/03/28 11:25:43                                                                                                    |             |
| 译奖申报                 |                  |                                                                       |                                                                                                    |             |
|                      |                  |                                                                       |                                                                                                    | 图 修改密码 图 编辑 |

## 2.2. 修改密码

**操作步骤:**登录系统后 → 进入[个人信息]界面 → 点击<修改密码>按钮 → 输入密码, <确定>提交 → 结束。

| 水日二次       小人信息       (((1))) 以名       井道         水田二次       (((2))) 以名       井道         中枢沿目       ((2))) 以名       井道         東和沿泉       ((2))) 以名       井道         東和市場       ((2))) 以名       井道         東和市場       ((2))) 以名       ((2))) 以名       第0000         東和市場       ((2))) 以名       ((2))) 以名       ((2))) 以名         中間       ((2))       ((2))) 以名       ((2)))         中間       ((2))       ((2))       ((2))         ((2))       ((2))       ((2))       ((2))         ((2))       ((2))       ((2))       ((2))         ((2))       ((2))       ((2))       ((2))         ((2))       ((2))       ((2))       ((2))         ((2))       ((2))       ((2))       ((2))         ((2))       ((2))       ((2))       ((2))         ((2))       ((2))       ((2))       ((2))       ((2))         ((2))       ((2))       ((2))       ((2))       ((2))         ((2))       ((2))       ((2))       ((2))       ((2))         ((2))       ((2))       ((2))       ((2))       ((2))         ((2))       ((2))                                                                                                    |      |                       |                    |                     |                    |
|----------------------------------------------------------------------------------------------------|------|-----------------------|--------------------|---------------------|--------------------|
| 第日一点         能火葱和       ・((20) 数号 10000       ・(20) 姓名 芬古         単板酒目       山田田         連和号       ・(20) 月11号       00090         第四時       第四       第四時         東山林号       ・(20) 月11号       00090         東山林号       ・(20) 月11号       00090         東山林号       ・(20) 月11号       00090         東山林号       ・(20) 月11号       00090         東山林号       ・(20) 月11号       00090         東山林号       ・(20) 月11号       00090         東山林号       小衣ち       林入前号         中期時経       単位       秋方       林入前号         中期時経       単位       秋方       秋入前号       1125.43         「秋田田       秋人前号       2022/03/28 11.25.43       (11)         「秋田田       秋人前号       2022/03/28 11.25.43       (11)         「秋田田       秋人前号       2022/03/28 11.25.43       (11)         「秋田田       一       (11)       (11)       (11)         「秋田田       一       (11)       (11)       (11)       (11)         「秋田田       「秋田田       (11)       (11)       (11)       (11)       (11)         「秋田       「秋田       「秋田       (11)       (11)       (1                                                                                                    | 个人信息 | 个人信息                  |                    |                     | <b>图修改密码</b> 图编辑   |
| 10000       ・(金田) 姓名 安石         11000       ・(金田) 姓名 安石         11000       山田田         11000       山田田         11000       山田田         11000       山田田         11000       山田田         11000       山田田         11000       山田田         11000       山田日         11000       山田日                                                                                                    | 项目一览 |                       |                    |                     |                    |
| 中級府目         世別         出生日期           通知定名         近伴号         (((20))) 月1号         ((200)) 月1号         ((200)) 月 | 批次通知 | * <i>(必填)</i> 账号 ruor | uo                 | * (必填) <b>姓名</b> 李若 |                    |
| 透加信息          正件号 <ul> <li>(金) 手机号</li> <li>(金) 手机号</li> <li>(金) 手机号</li> <li>(金) 手机号</li> <li>(金) 手机</li> <li>(金) 手机</li> <li>(金) 手術</li> <li>(金) 手術</li> <li>(金)</li></ul>                                                                                                    | 申报项目 | 性别                    |                    | 出生日期                |                    |
| 开發申録     新編       資更申請     編       中期申报     単位     秋念     特入財间     特出助间       単位     秋念     特入財间     特出助间       単位図話专用     核入 征後     2022/03/28 11:25:43        学文申録     単位図話专用     核入 征後     2022/03/28 11:25:43       学校密码     ご (必須) 密码     ご (公須) 密码     ご (公須) 密码     ご (公須) 密码     ご (公須) 部       「(公須) 密码     空日     空日     ご (公須) 部     (回)       「(公須) 确认密码     御认密码     (回)     (回)       ((公須) 确认密码     御以密码     (回)     (回)                                                                                                    | 通知信息 | 证件号                   |                    | * (必填) 手机号 80098    |                    |
| 変更時間         帐号用户历次关联单位           単位         秋念         戦入助何         特出时何           単位別試专用         非入 配         2022/03/28 11:25:43         第           弾火車服         単位別試专用         非入 配         2022/03/28 11:25:43         第           学業申服         ビア         ビア         ビア         ビア           修改密码         ビア         ビア         ビア         ビア           ・ (必須) 密码         密码         医少10位   不能包含中文   字母、数字、下划线, 需以字母开头         ビア           ・ (必須) 确认密码         ・ (必須) 确认密码         ・ (必須) 確认         ・ (必須) 確認                                                                                                    | 开题申报 | 邮箱                    |                    | 家庭电话                |                    |
| 中期申報       単位       秋志       纬入时间       纬出时间         単位       秋志       纬入时间       纬出时间         単位       秋志       60       2022/03/28 11:25:43         単位       秋志       60       2022/03/28 11:25:43         「学業申報       ・       ・       ・         「学業申報       ・       ・       ・         「学業申報       ・       ・       ・         「学業申報       ・       ・       ・         「学業申報       ・       ・       ・         「学業申報       ・       ・       ・         「学業申報       ・       ・       ・         「学業申報       ・       ・       ・         「学業報報       ・       ・       ・         「学業       ・       ・       ・         ・       ・       ・       ・         ・       ・       ・       ・         ・       ・       ・       ・         ・       ・       ・       ・         ・       ・       ・       ・         ・       ・       ・       ・         ・       ・       ・       ・       ・         ・       ・       ・       ・<                                                                                                    | 变更申请 |                       |                    |                     |                    |
| 決算申报     単位     状态     軽入時回     特出时间       単位別試专用     報入 音致     2022/03/28 11:25:43        学学申报           修改密码           ・(必須)密码     密码         ・(必須)确认密码     密码         ・(必須)确认密码          (必須) 確認     密码         ・(必須) 確認          ・(必須) 确认密码          ・(必須) 確認          の          ・(必須) 確认密码                                                                                                    | 中期申报 | 帐号用户历次关联              | 关单位                |                     |                    |
| 単位類試专用       報入 値図       2022/03/28 11:25:43         弾夹申报 <ul> <li>(必須) ② (第)</li> <li>(○ (第次第2) ② (第)</li> <li>(○ (第次第2) ③ (第)</li> <li>(○ (第二) ○ (1 - 1)</li> <li>(○ (1 - 1))</li> <li>(○ (1 - 1))</li> <li>(○ (1 - 1))</li> <li>(○ (1 - 1))</li> <li>(○ (1 - 1))</li> <li>(○ (1 - 1))</li> <li>(○ (1 - 1))</li> </ul> <ul> <li>(○ (1 - 1))</li> <li>(○ (1 - 1))</li></ul>                                             | 决算申报 | 单位                    | 状态                 | 转入时间                | 转出时间               |
| デ架申报       ピ 修改弦强       ピ 編         修改弦码                                                                                                    | 结题申报 | 单位测试专用                | 转入在校               | 2022/03/28 11:25:43 |                    |
| 修改密码       ※         *(必填)密码       密码 <b>至少10位   不能包含中文   字母、数字、下划线,需以字母开头</b> *(必填)确认密码       确认密码          ●          ●          ●          ●          ●          ●          ●          ●          ●          ●          ●          ●          ●          ●          ●          ●          ●          ●          ●          ●          ●          ●          ●          ●          ●          ●          ●          ●          ●          ●          ●          ●          ●          ●                                                                                                    | 评奖申报 |                       |                    |                     |                    |
| 修改密码       ×         ・(必填)密码       密码         至少10位   不能包含中文   字母、数字、下划线,需以字母开头         ・(必填)确认密码         確认密码                                                                                                    |      |                       |                    |                     | <b>图 修改密码</b> 图 编辑 |
| * <i>(必填)</i> 密码<br>密码<br><b>至少10位   不能包含中文   字母、数字、下划线,需以字母开头</b><br>* <i>(必填)</i> 确认密码<br>确认密码<br>取消                                                                                                    | 修改來码 |                       |                    |                     | ×                  |
| * (必填) 密码<br>至少10位   不能包含中文   字母、数字、下划线,需以字母开头<br>* (必填) 确认密码<br>確认密码<br>取消                                                                                                    |      |                       |                    |                     |                    |
| 至少10位   不能包含中文   字母、数字、下划线,需以字母开头           ・(必項)确认密码         确认密码           確认密码         取消                                                                                                    |      | * <i>(必填)</i> 密码      | 密码                 |                     |                    |
| * (必填)确认密码<br>确认密码<br>确定 取消                                                                                                    |      |                       | 至少10位   不能包含中文   字 | 母、数字、下划线, 需以字母开头    |                    |
| 備定 取消                                                                                                    |      | * (必填)确认密码            | 确认密码               |                     |                    |
| 确定 取消                                                                                                    |      |                       |                    |                     |                    |
|                                                                                                    |      |                       |                    |                     | 确定取消               |

## 2.3. 忘记密码

**操作步骤:**访问教育科研管理数据库系统(www.shjykysb.cn)→ 点击<忘记密 码> → 填写重置密码信息, <确定>提交 → 结束。

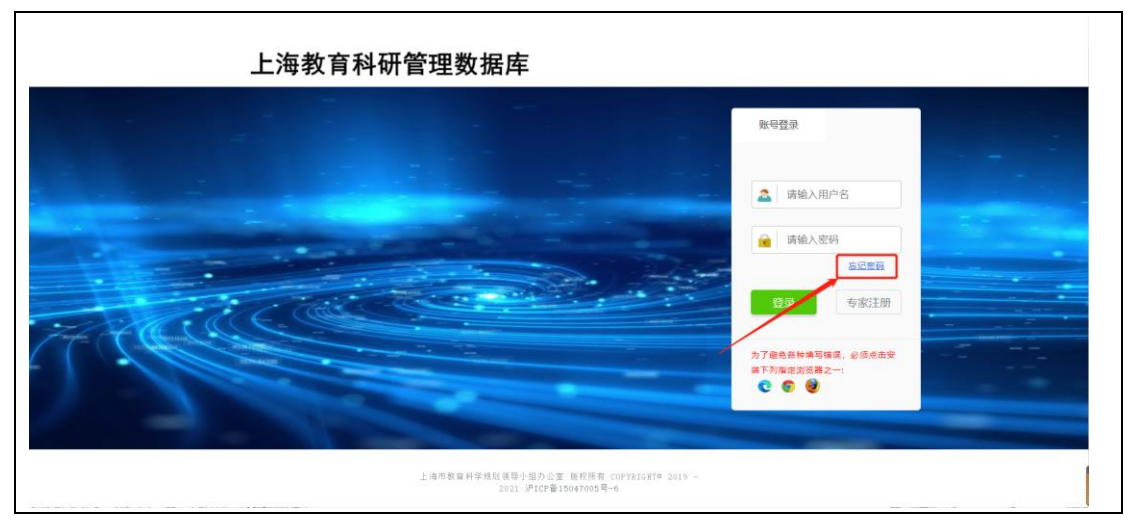

| 上海教育科研申报管           | 理系统 重置密码                                                     |
|---------------------|--------------------------------------------------------------|
| 账号                  | 账号                                                           |
|                     | 注: 一个手机号绑定多个帐号必填                                             |
| * <i>(必填</i> ) 手机号  | 手机号                                                          |
|                     | 1、发送短信首先提供账号;<br>2、账号已绑定过手机号(手机号对应多个账号,请联系管理员重置密<br>码);      |
|                     | 3、验证码15分钟内有效;                                                |
|                     | 4、母隔00秒可重新发送验证吗;<br>5、同一手机每小时能获取3条验证码短信;每天最多能获取10条验证码短<br>信。 |
| * <i>(必填)</i> 验证码   | 验证码                                                          |
|                     | 0 3 5 2                                                      |
|                     | 点击切換验证码                                                      |
| * <i>(必填)</i> 短信验证码 | 短信验证码                                                        |
| * <i>(必填</i> ) 密码   | 密码                                                           |
|                     | 至少10位   不能包含中文   字母、数字、下划线,需以字母开头                            |
| * <i>(必填)</i> 确认密码  | 确认密码                                                         |
|                     | ◎确定                                                          |

## 2.4. 个人信息修改

**操作步骤:**登录系统后 → 进入[个人信息]界面 → 点击<编辑>按钮 → 输入个 人信息, <保存>提交 → 结束。

| 个人信息         | 个人信息                    |                         |                             | <b>ピ修改密码</b><br><b>ピ 编辑</b> |
|--------------|-------------------------|-------------------------|-----------------------------|-----------------------------|
| 项目一党<br>批次通知 | * <i>(必填)</i> 账号 ruoruo |                         | * (必填) <b>姓名</b> 李若         |                             |
| 申报项目         | 性别                      |                         | 出生日期                        |                             |
| 通知信息         | 证件号                     |                         | * (必填) 手机号 0098 家庭电话        |                             |
| 开题申报         | 邮箱                      |                         |                             |                             |
| 变更申请         | 帐号用户历次关联单位              | $\overline{\mathbf{W}}$ |                             |                             |
| 中期申报         |                         |                         |                             |                             |
| 決算申报         | <b>単位</b><br>単位测试专用     | <b>状态</b><br>转入 在校      | 转入时间<br>2022/03/28 11:25:43 | 转出时间                        |
|              |                         |                         |                             |                             |
|              |                         |                         |                             | <b>图修改密码</b> 图编辑            |

| 修改个人信息                      |         |             | <b>◎保存</b> € 返回               |
|-----------------------------|---------|-------------|-------------------------------|
| * (必填) 账号                   | ruoruo  | * (必填) 姓名   | 李若<br>注:名字更改会影响申报项目中的姓名,谨慎操作! |
| * <i>(必填)</i> 性别            | ○ 男 ○ 女 | * (必填) 出生日期 | 出生日期                          |
| * <i>(必填)</i> 证件号(身份<br>证号) | 证件号     | * (必填) 手机号  | 134<br>注:忘记密码使用               |
| 家庭电话                        | 家庭电话    | 曲降省         | 邮箱                            |
|                             |         |             | ⊘ 保存 € 返回                     |

## 3. 项目申报

\_

**操作步骤:**进入[申报项目]界面 → 点击<申报>按钮 → 选择项目类别, <申报> 提交 → 按照步骤填写申请书、承诺书、注意事项、数据表、科研项目 → 回到 项目申报列表页,审核状态显示"**待审核**" → 结束。

| 个人信息  | △☆7            | ~     | 存度      |        | 夕砂     | 0.75%              |                    |      |      |     |
|-------|----------------|-------|---------|--------|--------|--------------------|--------------------|------|------|-----|
| 项目一览  |                | *     | +12     |        | -□10J\ | Q里町                | •                  |      |      |     |
|       | 名              | 称     | 年度      | 负责人    | 操作人    | 申报截止日期             | 修改截止日期             | 申报状态 | 审核状态 | 操作  |
| 批次通知  | 课题申报           | (手册)  | ) 2022  | 规划办管理员 |        | 2022-03-31 12:19:0 | 2022-04-01 12:19:0 | 申报阶段 | 未申报  | 化申报 |
| 申报项目  | <b>井1</b> 百 14 | 하고공   | 当前显示为常  | 首市     |        |                    |                    |      |      |     |
| 通知信息  | XIQ IA         | NU3C, | 2002000 |        |        |                    |                    | /    |      |     |
|       |                |       |         |        |        |                    |                    |      |      |     |
|       |                |       |         |        |        |                    |                    |      |      | ~   |
| 项目类别  |                |       |         |        |        |                    |                    |      |      | ^   |
|       |                |       |         |        |        |                    |                    |      |      |     |
| ★项目类别 | 哲社書            | 年     |         | ~      |        |                    |                    |      |      |     |
|       |                | 5 .   |         |        |        |                    |                    |      |      |     |
|       |                |       |         |        |        |                    |                    |      |      |     |
|       |                |       |         |        |        |                    |                    | → (  | 申报   | 取消  |
|       |                |       |         |        |        |                    |                    |      |      |     |

| 1 申请书                                                                                             | 2 承诺书                                           | 3 注意事项                                | 4 数据表                                | 5 科研项目        |
|---------------------------------------------------------------------------------------------------|-------------------------------------------------|---------------------------------------|--------------------------------------|---------------|
|                                                                                                   | ト海市を                                            | 的有科学研究                                |                                      |               |
|                                                                                                   | ·····································           |                                       |                                      |               |
|                                                                                                   | 火日                                              | 甲间节                                   |                                      |               |
|                                                                                                   | 申请编号:                                           |                                       |                                      |               |
| *报名方式                                                                                             | 非指南申报                                           |                                       | ~                                    |               |
| *项目名称                                                                                             |                                                 |                                       |                                      |               |
| *项目申请人                                                                                            | 李若                                              |                                       |                                      |               |
| *项目类别                                                                                             | 市级一般                                            |                                       | ~                                    |               |
| *申请人所在单位                                                                                          | 单位测试专用                                          |                                       |                                      |               |
| * 填表日期                                                                                            | 2022-03-29                                      |                                       |                                      |               |
|                                                                                                   | 保存                                              | 下一步                                   |                                      |               |
| <b>说明:</b> 【项目名称】                                                                                 | 最多不超过4                                          | 0个汉字(包括)                              | 标点符号)。                               |               |
| 1 申请书 2                                                                                           | 承诺书                                             | 3 注意事项                                | <b>③</b> 数据表                         | 5 科研项目        |
|                                                                                                   | 申请者承知                                           | 诺与成果使用授权                              |                                      |               |
| 本人符合上海市教育科学研究<br>有约束力的协议,并承诺对填写(<br>地)上京正医研究工作,即得预期                                               | 究项目申请人的条件, 无在?<br>的各项内容的真实性负责,(<br>IPR 中海主教育科学教 | 开的省部级及以上项目和上海市都<br>呆证没有知识产权争议,遵守上涨    | 收育科学研究项目。本人认可本申)<br>每市教育科学研究项目的相关规定, | 青书为<br>按计     |
| 初八天门夜明九二下,松侍风舟                                                                                    | 小元成未。工四口致自行子》                                   |                                       | <ul> <li>申请人</li> <li>李若</li> </ul>  |               |
|                                                                                                   | ₩                                               |                                       | * 申请日期 2022-03-29                    |               |
|                                                                                                   |                                                 |                                       |                                      |               |
| 1 申请书                                                                                             | 2 承诺书                                           | 3 注意事项                                | ④ 数据表                                | 5 科研项目        |
|                                                                                                   | 2                                               | 注意事项                                  |                                      |               |
| 二、主要参加者指除项目申请人之外                                                                                  | <sup>雷。</sup><br>卟的项目研究方案的设计人员、                 | 研究人员与子项目负责人等,人数                       | 不得超过8名。项目顾问不能列为项目:                   | <u> 组主要参加</u> |
| 者。<br>三、部分栏目填写说明                                                                                  |                                                 |                                       |                                      |               |
| <ol> <li>1.若按照指南申报, 需在封面"指<br/>↓, 旦项目名称应准确、简明反映<br/>2.表中有代码的请直接填写代码, ;</li> </ol>                 | 南申报"前□中打√,且项目名和<br>开究内容,最多不超过40个汉字<br>无代码的填写文字。 | 你与指南完全保持一致;若自拟项目<br>聲(包括标点符号)。        | 名称进行申报, 需在封面"非指南申持                   | 灵″前□中打        |
| <ol> <li>3. 工作单位: 与申请人所在单位公</li> <li>4. 担任导师: 系指申请人本人担任</li> <li>5. 通知地址: 应值写详细, 定以第</li> </ol>   | 章保持一致。<br>博士生导师或硕士生导师情况,<br>一时间能够收到的联系地址为3      | 请选项填写,限报1项。其中:A.博<br>- 句纤略名 村名 王丹和门牌号 | #士生导师 B.硕士生导师 C.未担任导!                | 帀             |
| <ol> <li>5. 通訊地址, 应填与许如, 宜以第</li> <li>6. 手机号码: 填项目申请人的手机;</li> <li>7. 主要参加者: 应填写真正参加本)</li> </ol> | 一时间能够吸到的联系地址为据<br>号码。<br>项目研究工作的人员,不含项目         | 中请人,不包括科研管理、财务管                       | - 小能以单位石亦代宣通讯地址。<br>理、后勤服务等人员。       |               |
| 8. 预期成果: 预期取得的最终研究/<br>9. 申请经费: 以万元为单位,填写[<br>10. 项目管理单位意见: 各部门盖章                                 | 成果形式。例如,预期成果为考<br>阿拉伯数字,注意小数点位置。<br>≝均应为公章。     | ·著和研究报告的,填入"A"和"B                     | <i>м</i> о                           |               |
| <b>四、装订和提交要求</b><br>1. 本麦报送一式两份。请用A4纸双                                                            | (面印制,于左侧装订。装订不等                                 | 观范的申请书将不予受理.                          |                                      |               |
| <ol> <li>2.项目设计论证活页需单独装订。i</li> <li>3.申报表及活页电子稿由所在单位i</li> <li>4.单项的均规为具立主字。i</li> </ol>          | 请用A4纸双面印制、左侧装订、<br>科研管理部门发送至ghb@cns             | 报送一式5份。<br>aes.org.cn,纸质材料提交至上海       | 市教育科学规划领导小组办公室。电子                    | -材料和纸质材       |
| 科····································                                                             | 公室只接受所在单位科研管理部<br>公室通讯地址:上海市徐汇区芬                | 3门报送的材料,不受理个人直接报;<br>陵北路21号上海市教育科学研究院 | 送的材料。<br>2号楼125办公室,邮政编码:20003        | 2.            |
|                                                                                                   | (                                               | 我已经阅读完填报说明                            |                                      |               |
|                                                                                                   | ±-                                              | 歩 保存 下一步                              |                                      |               |

| 1 申請书    | 2                  | 承诺书                          | 3        | 注意事项        |              | 3 数据表           |            | 5 科研项目   |
|----------|--------------------|------------------------------|----------|-------------|--------------|-----------------|------------|----------|
|          |                    |                              | —,       | 数据表         |              |                 |            |          |
| *项目名称    | 我是哲设青年课题           |                              |          |             |              |                 |            |          |
| *研究领域    | 调选择                | ▼ * 学科分类                     | A:教育基本理  | iê <b>~</b> |              |                 |            |          |
| *姓名      | 李若                 | * 性别                         | 请选择      | ~           | *身份证件号       | 346776566789999 | )          |          |
| *行政职务    |                    | •<br>专 <u>业</u> 技术职务(职<br>称) | 无职称      | ~           | *研究专长        |                 |            |          |
| *最高学历    |                    | *最高学位                        | 专科       | ~           | *担任导师        | 请选择             | ~          |          |
| *工作单位    | 单位测试专用             |                              |          |             |              |                 |            |          |
| *通讯地址    |                    |                              |          |             |              |                 |            |          |
| *邮政编码    |                    | *电子邮箱                        |          |             |              |                 |            |          |
| * 手机号码   | 13459680098        |                              |          |             |              |                 |            |          |
|          |                    |                              | 主要都      | 参加人员        |              |                 |            |          |
| + 添加人员   | 姓名 性别 出生日          | 期  专业技                       | 术职务 (职称) |             | 研究专长         | 学历 学位           | 工作单位       |          |
|          |                    |                              |          |             |              |                 |            |          |
| *预期成果    | 专著 研究报告            | 皆 论文                         |          |             |              |                 |            |          |
| *申请经费(万元 | )                  |                              | *预计完成时间  | yyyy年MM月    |              |                 |            |          |
|          |                    |                              | É—ź      | ▶ 保存        | र—#          |                 |            |          |
|          |                    |                              |          |             |              |                 |            |          |
| 研        | <b>?</b> 究领域和学科分类摄 | 西里                           |          |             |              |                 |            | ×        |
|          |                    |                              |          |             |              |                 |            |          |
|          | 本项目申请的研究领          | 域和学科分类                       | 医分别为 🖡   | <b></b>     | 、A:孝         | 2育基本            | 理论         |          |
|          | 请确认是否正确。选          | 择不恰当, 料                      | 各影响评审:   | 立项。         |              |                 |            |          |
|          |                    |                              |          |             |              |                 |            |          |
|          |                    |                              |          |             |              |                 |            |          |
|          |                    |                              |          |             |              |                 | 确认耳        | 又消       |
|          |                    | <b>开注</b> 4                  |          | Hoat        | تة.          |                 | 8/+#2=±    |          |
|          |                    | 承购书                          |          | 41584p      | <del>Ш</del> | 4               | 20120-07   | 5 ASHUTA |
|          |                    |                              | 彩        | 研项目         |              |                 |            |          |
|          | :                  | 二、申请人和主要                     | 参加者近3年内  | 取得的与本项      | 目有关的研究       | 成果(最多5行)        |            |          |
| + 添加成果   | 序号 成果名称            | 著作者                          | 成果形式     | 发表          | 刊物或出版社       | 3               | 定表或出版时间    |          |
|          |                    |                              |          | 2左由수-바소     | Failure -    | 日々「仁、           |            |          |
|          |                    | 二、甲请人村                       | W主要参加者近  | 3年内元成的      | 里安科研项目(      | 取多5行)           |            |          |
| + 添加项目   | 序号 项目编号 项目名        | 称 项目负责人                      | 项目类别     | 批准时间        | 批准单位         | 资助总金額 (万元)      | 完成时间       | 结项等级     |
|          |                    | 四、                           | 申请人正在承   | 担的其它研究      | 项目(最多5行)     | )               |            |          |
| + 添加添日   | 序号 项目编号            | 项目名称 项                       | 目负责人     | 项目类别        | 批准时间         | 批批单位            | 资助总金額 (万元) |          |
|          |                    |                              |          |             |              |                 |            |          |
|          |                    |                              |          | F_#         |              |                 |            |          |
|          |                    |                              |          | 17 W 17     |              | l               |            |          |

| (1) 法题依据: 国内外相关研<br>(2) 研究内容: 本项目的研究<br>(3) 思路方法: 本项目研究的<br>(4) 创新之处: 在学术思想<br>(5) 预期成果: 成果形式,便<br>(6) 参考文献: 开展本项目研<br>(7) 限6000字以内                                                                                                    | ⑦ 研究は88854400<br>穴的学术史梳理及研究动<br>対象、总体框架、重点度<br>基本思惑、具体研究方法<br>学术现品。研究方法等方<br>用去向及预期社会效益等<br>穴的主要中介参考文献。 ■ 44 数 ▲ 数 一 グ ④ 目<br>■ ■ 2 × 4 ■ √ 2 よ な 第 ■     | 10<br>五、<br>二、<br>本项目相对已<br>点、主要目核等。<br>、研究计划及其可<br>面的特色和创新。 | <b>项目设</b><br>有研究的独到<br>行性等。                                                                                                    | 團研究成果<br><b>计论证</b><br>创学术价值和应用价值                                                                                                    | <b>⊙</b>                           | 经责预算                                                  | Ū           | 委目单位信息     |            |
|----------------------------------------------------------------------------------------------------|----------------------------------------------------------------------------------------------------|--------------------------------------------------------------|----------------------------------------------------------------------------------------------------|----------------------------------------------------------------------------------------------------|------------------------------------|-------------------------------------------------------|-------------|------------|------------|
| <ol> <li>(1) 透腦依据:国内外相关研</li> <li>(2) 研究内容:本项目研究的</li> <li>(3) 思路方法:本项目研究的</li> <li>(4) 创新之父:在学术思想,2</li> <li>(5) 预期成果:成果形式、便</li> <li>(6) 参考文部:开展本项目研</li> <li>(7) 限6000字以内</li> <li>(7) 限6000字以内</li> <li>(8 転 1 豆 榔 × 囚 ギ ♥・</li> <li>(5 転 三 三 第 - </li> </ol>                                                                                                    | 究的学术史梳理及研究动<br>对象、总体框层、重点症<br>基本思路、具体研究方法<br>等术观点。研究方法等方<br>完的主要中外参考文献。<br>■ 44 截 ▲ 虱 ー ♂ ④<br>■ ========<br>==========<br>==============                 | 五、<br>态;本项目相对已<br>点、主要目标等。<br>、研究计划及其可<br>面的特色和创新。           | <b>项目设</b><br><sup>有研究的独到</sup><br>行性等。                                                                                                    | <b>计论证</b><br><sup>创学术价值和应用价值</sup>                                                                                                    | 等。                                 |                                                       |             |            |            |
| (1) 逸額依据:国内外相关研<br>(2)研究内容:本项目的研究<br>(3) 思路方法:本项目研究的<br>(4) 創新之处:在学术思想、<br>(5) 预期成果:成果形式、使)<br>(6) 参考文部:开展本项目研究的<br>(7) 限6000字以内 P B 転 I U M X、囚 X ♥ ●<br>11 金・芋・弓 三 三 三 二 5・                                                                                                    | 究的学术史梳理及研究动<br>对象、总体框架、重点症<br>基本思想。具体研究方法等方<br>学术观点、研究方法等方<br>用本向及預開大部分方法等方<br>完的主要中外参考文献。<br>■ 44 截 ● 氧 - グ ④<br>■ ========<br>========================= | 态;本项目相对已<br>点、主要目标等。<br>、研究计划及其可<br>面的特色和创新。                 | 有研究的独到                                                                                                    | 19学术价值和应用价值                                                                                                    | 等。                                 |                                                       |             |            |            |
| (2)研究内容:本项目的研究<br>(3) 思路方法:本项目研究的<br>(4) 创新之处:在学术思想:<br>(5) 预期成果:成果形式、使<br>(6) 参考文部:开展本项目研究<br>(7) 限6000字以内 P B 転 I U M × 囚 × ♥ ●<br>N ム・デ・ボ こ 転 田 三 二 課・                                                                                                    | 対象、总体框架、重点理<br>基本思路、具体研究方法<br>学术观点、研究方法等<br>方用去向及預期社会效益等<br>究的主要中外参考文献。<br>■ 1 (1) (1) (1) (1) (1) (1) (1) (1) (1) (                                      | 点、主要目标等。<br>、研究计划及其可<br>面的特色和创新。<br>。                        | 行性等。                                                                                                    |                                                                                                    |                                    |                                                       |             |            |            |
| (3) 思路方法:本项目研究的:<br>(3) 別路方法:本项目研究的:<br>(5) 預期成果:成果形式(便)<br>(5) 授助成果:成果形式(便)<br>(7) 限6000字以内<br>(7) 限6000字以内<br>(7) 限5000字<br>(7) 限6000字<br>(7) 限6000字<br>(7) 限5000<br>(7) 限5000<br>(7) 限5000<br>(7) 限5000<br>(7) 限5000<br>(7) 限5000<br>(7) 限5000<br>(7) 限5000<br>(7) 限5000<br>(7) 限5000<br>(7) 限5000<br>(7) [7] [7] [7] [7] [7] [7] [7] [7] [7] [7]                                                                                                    | 基本思路、具体研究方法<br>学术观点、研究方法该等方<br>用去向及预期社会交益等<br>究的主要中外参考文献。<br>■ 44 話 ● ◎ ● - 2 ○ ●<br>■ = = = 2 ○ ● ●                                                      | 、研究计划及其可:<br>面的特色和创新。<br>。                                   | 行性等。                                                                                                    |                                                                                                    |                                    |                                                       |             |            |            |
| <ul> <li>(4) 師が之処、ビナハ応応、</li> <li>(5) 預期応果:成果形式,便)</li> <li>(6) 参考文献:开展本项目研:</li> <li>(7) 限6000字以内</li> <li>(7) 限6000字以内</li> <li>(7) B 転 J 旦 編 X,因 X ダー</li> <li>(7) 転 二 三 二 注・</li> </ul>                                                                                                    |                                                                                                    |                                                              |                                                                                                    |                                                                                                    |                                    |                                                       |             |            |            |
| <ul> <li>(6)参考文献: 开展本项目研</li> <li>(7)限6000字以内</li> <li>(8)転1 単 (4)、因 X* ダー</li> <li>(4)、デ・弓 三 田 田 三 洋・(</li> </ul>                                                                                                    | 究的主要中外参考文献。<br>*** (話) (8) (私) (日本) (***)<br>日本21月11日 (***) (***) (****) (****) (****) (*****) (********                                                  |                                                              |                                                                                                    |                                                                                                    |                                    |                                                       |             |            |            |
| (7) 限6000字以內<br>(* B 転 I 豆 ₩ X 囚 X* ✔*<br>** ≟ * 〒 • 信 巨 田 田 田 田 王 语•[                                                                                                    | •• •• Ē @ Q — ∅ 8<br>82258 • ♥ • ₽ A B B                                                                                                    |                                                              |                                                                                                    |                                                                                                    |                                    |                                                       |             |            |            |
| *♥ <u>+</u> + <u>+</u> + <u>+</u> | ••• 46 🗄 a 配 — ク 00 言<br>自定文标誌 • ジ • 森 🏛 🖬                                                                                                    | and the second second                                        |                                                                                                    |                                                                                                    |                                    |                                                       |             |            |            |
| N 슈·쿠·영 티리 데 프 걘·                                                                                                    | 目定文标题 • 🂛 • 🎝 🏜 🛄 🔲                                                                                                    |                                                              | • ¥ III III II                                                                                                    | 🛙 🛄 📪 🛅 🌆 arial                                                                                                    | • 16px • 紀際                        | • 🛋 🜉 💐 🖏 📾 🔮                                         |             | • = • = •  |            |
|                                                                                                    |                                                                                                    |                                                              |                                                                                                    |                                                                                                    |                                    |                                                       |             |            |            |
|                                                                                                    |                                                                                                    |                                                              |                                                                                                    |                                                                                                    |                                    |                                                       |             |            |            |
|                                                                                                    |                                                                                                    |                                                              |                                                                                                    |                                                                                                    |                                    |                                                       |             |            |            |
|                                                                                                    |                                                                                                    |                                                              |                                                                                                    |                                                                                                    |                                    |                                                       |             |            |            |
|                                                                                                    |                                                                                                    |                                                              |                                                                                                    |                                                                                                    |                                    |                                                       |             |            |            |
|                                                                                                    |                                                                                                    |                                                              |                                                                                                    |                                                                                                    |                                    |                                                       |             |            |            |
|                                                                                                    |                                                                                                    |                                                              |                                                                                                    |                                                                                                    |                                    |                                                       |             |            |            |
|                                                                                                    |                                                                                                    |                                                              | 元素                                                                                                    | 客径: <u>body &gt; p</u> > <u>br</u>                                                                                                    |                                    |                                                       |             |            |            |
|                                                                                                    |                                                                                                    |                                                              | F—#₽                                                                                                    | Q 72 T-#                                                                                                    |                                    |                                                       |             |            |            |
|                                                                                                    |                                                                                                    |                                                              |                                                                                                    |                                                                                                    |                                    |                                                       |             |            |            |
| VERION LIANT                                                                                                    |                                                                                                    | (1) m                                                        | 0                                                                                                    | TEMOTTI da do 10                                                                                                    | 0                                  | And which Will have                                   |             |            |            |
| 项目设计论证                                                                                                    | > 7 研究基础和条件(                                                                                                    | 保障                                                           | 8                                                                                                    | 预期研究成果                                                                                                    | 9                                  | 经费预算                                                  | Ū           |            |            |
|                                                                                                    |                                                                                                    | <u> </u>                                                     |                                                                                                    | 111夕/4/000                                                                                                    |                                    |                                                       |             |            |            |
|                                                                                                    |                                                                                                    | 六、伊                                                          | 「光基础                                                                                                    | i和余件保障                                                                                                    |                                    |                                                       |             |            |            |
| (1) 学术简历:项目负责人的                                                                                                    | 9主要学术简历、学术兼I                                                                                                    | 职,在相关研究领;                                                    | 成的学术积累                                                                                                    | 累和贡献等。                                                                                                    |                                    |                                                       |             |            |            |
| (2) 研究基础:项目负责人前                                                                                                    | 前期相关研究成果、核心)                                                                                                    | 观点及社会评价等。                                                    |                                                                                                    |                                                                                                    |                                    |                                                       |             |            |            |
| (3) 承担项目: 负责人承担的                                                                                                    | 的各级各类科研项目情况,                                                                                                    | ,包括项目名称、                                                     | 资助机构、资                                                                                                    | 受助金额、结项情况、                                                                                                    | 研究起止时间等。                           |                                                       | -           | da mili    |            |
| <ul> <li>(4)与已承担项目或博士论文</li> <li>系和区別</li> </ul>                                                                                                    | C的关系: 凡以各级各类I                                                                                                    | 项目或博士学位论:                                                    | 文 (博士后と                                                                                                    | 出站报告)为基础申排                                                                                                    | ō的项目,须阐明E                          | 8承担项目或学位论3                                            | 文 (报告)与本项目的 | 匀联         |            |
| (5)条件保障:完成本项目研                                                                                                    | F究的时间保证、资料设备                                                                                                    | 备等科研条件。                                                      |                                                                                                    |                                                                                                    |                                    |                                                       |             |            |            |
| (6) 限2000字以内                                                                                                    |                                                                                                    |                                                              |                                                                                                    |                                                                                                    |                                    |                                                       |             |            |            |
|                                                                                                    |                                                                                                    |                                                              |                                                                                                    |                                                                                                    |                                    |                                                       |             |            |            |
| (≈ B ≝ I ∐ 486 × A ×, ∢                                                                                                    | nna 66 🛅 🖲 💐 — 🥕 🕒                                                                                                    | 🗮 % 🚔 📲 📼 🖬                                                  | <b>}-</b> ¥ ■ ■                                                                                                    | 🎬 🎬 🎦 🗋 🏣 字体                                                                                                    | <ul> <li>字号</li> <li>段階</li> </ul> | 格式 🔹 💻 💽 🔍 🦉 🖙                                        | ₩ 8 = = = 4 | A•₩• ≡• ≡• |            |
| ** 手・手・信 ** ** ** ** 注・                                                                                                    | ・ 自定文标題 ・ 🆓・ 🍂 🛤 🔜                                                                                                    |                                                              |                                                                                                    |                                                                                                    |                                    |                                                       |             |            | 1011-1     |
|                                                                                                    |                                                                                                    |                                                              |                                                                                                    |                                                                                                    |                                    |                                                       |             |            | 【開片】       |
|                                                                                                    |                                                                                                    |                                                              |                                                                                                    |                                                                                                    |                                    |                                                       |             |            | 图片」        |
|                                                                                                    |                                                                                                    |                                                              |                                                                                                    |                                                                                                    |                                    |                                                       |             |            | 图片」        |
|                                                                                                    |                                                                                                    |                                                              |                                                                                                    |                                                                                                    |                                    |                                                       |             |            | 图片」        |
|                                                                                                    |                                                                                                    |                                                              |                                                                                                    |                                                                                                    |                                    |                                                       |             |            | 日本         |
|                                                                                                    |                                                                                                    |                                                              |                                                                                                    |                                                                                                    |                                    |                                                       |             |            | 日本         |
|                                                                                                    |                                                                                                    |                                                              |                                                                                                    |                                                                                                    |                                    |                                                       |             |            | 图片」        |
|                                                                                                    |                                                                                                    |                                                              |                                                                                                    |                                                                                                    |                                    |                                                       |             |            | 图片」        |
|                                                                                                    |                                                                                                    |                                                              |                                                                                                    | 業務径 body > a > br                                                                                                    |                                    |                                                       |             |            | 图片」        |
|                                                                                                    |                                                                                                    |                                                              | 7                                                                                                    | 東游伝: <u>body &gt; 0</u> > 区                                                                                                    |                                    |                                                       |             |            | 图片         |
|                                                                                                    |                                                                                                    |                                                              | 7                                                                                                    | 東海径 100% > 0 > 12                                                                                                    |                                    |                                                       |             |            | 图片         |
|                                                                                                    |                                                                                                    |                                                              | ≂<br>E–∌                                                                                                    |                                                                                                    |                                    |                                                       |             |            | 图片         |
|                                                                                                    |                                                                                                    |                                                              | ⊼<br><b>上−</b> ∌                                                                                                    | 東路径 book × 0 × br<br>保.(7)                                                                                                    |                                    |                                                       |             |            | 图片         |
| янанный                                                                                                    | 7 研究超越和余代                                                                                                    | +f¢ia                                                        | л<br>上-#<br>О                                                                                                    | 東路径 book > 0 > br<br>保存<br>F50期研究ASA                                                                                                    |                                    | ③ 经额                                                  | žμ          | Ū          | (開片)<br>项目 |
| iliidheat                                                                                                    | <ul> <li>⑦ 研究証拠和54</li> </ul>                                                                                                    | 4600                                                         | ≂<br>Ŀ-₽                                                                                                    | 東路径 book > 0 > br                                                                                                    | <u> </u>                           | • 是剩                                                  | ž           | Ū          | <b>照片</b>  |
| NEI NEH MENE                                                                                                    | 7 研究基礎和条件                                                                                                    | 460a -                                                       | ≂<br>止→参<br>そ、预:                                                                                                    | <sup>東勝座</sup> box - 0 - 20                                                                                                    | 2                                  | <ul> <li>全部</li> </ul>                                | Ś           | Ū          | 项目         |
| RENZE                                                                                                    | ⑦         研究基础和S+                                                                                                    | 4 <i>Q1</i> 2                                                | 。<br>止-#<br>て、预                                                                                                    | 東部座 boly・0・2 ④ 77 (1                                                                                                    | 2                                  | <ul> <li>全部</li> </ul>                                |             | Ū          | 项目         |
| af=1211612                                                                                                    | 研究基础和条件                                                                                                    | 件G旗<br>-<br>主                                                | た<br>・<br>一世<br>・<br>一世<br>・<br>一世<br>・<br>一世<br>・<br>一世<br>・<br>一世<br>・<br>一世<br>・<br>一世<br>・<br>一世<br>・<br>一世<br>・<br>一世<br>・<br>一世<br>・<br>一世<br>・<br>一日<br>・<br>一日<br>一日<br>・<br>一日<br>・<br>一日<br>・<br>一日<br>・<br>一日<br>・<br>一日<br>・<br>一日<br>・<br>一日<br>・<br>一日<br>・<br>一日<br>・<br>一日<br>・<br>一日<br>・<br>一日<br>・<br>一日<br>・<br>一日<br>・<br>一日<br>・<br>一日<br>・<br>一日<br>・<br>一日<br>・<br>一日<br>一日<br>一日<br>一日<br>一日<br>一日<br>一日<br>一日<br>一日<br>一日 | ###2 boh + 0 * br<br>(                                                                                                    | 2                                  | <ul> <li>全類</li> </ul>                                | ·2页         | Ũ          | 项目         |
| A目设计论证<br>MIRE및 序号 당                                                                                                    | 武法地印始4     武法地印始4     武法地印始4     武法地印第     武法出诉问)                                                                                                    | 460<br>-<br>±                                                | ス<br>とージ<br>こ<br>て、 预<br>要阶段性的                                                                                                    | ###2 bolt + 0 > 2<br>(日子)<br>所期研究成果<br>期研究成果<br>前段成果名称                                                                                                    |                                    | ◎ 经想                                                  | 演員          | Ō          | 项目         |
| aeraythau<br>anga来 序号 野                                                                                                    | <ul> <li>研究基础和254</li> <li>研究基础和254</li> <li>研究新程 (建止时间)</li> </ul>                                                                                       | 400<br>-<br>±                                                | ス<br>とー*                                                                                                    | ###2 boh + 0 + br<br>( G D )<br>50期//F5205年<br>期研究成果<br>成果(限报10项)<br>防御成果名称                                                                                                    |                                    | ① 经费利                                                 | 资源          | Ũ          | 项目         |
| авызный<br>лижя й                                                                                                    | 7 研究基础和条件 开究阶段(起止时间)                                                                                                    | ₩GM<br>±                                                     | 元<br>上一歩                                                                                                    | ###= bod: + 0 > 2<br>( 7 ) ( 下一歩)<br>所期研究成果<br>期研究成果<br>成果 (限报10项)<br>阶段成果名称                                                                                                    |                                    | ① 经费利                                                 | 發展          | Đ          | 项目         |
| AII N2HHÈNE<br>MURRE                                                                                                    | ⑦ 研究基础和条件<br>研究新段(起止时间)                                                                                                    | <b>片伝胞</b><br>-<br>主<br>最终成果                                 | 、<br>上ーサ<br>・<br>・<br>・<br>・<br>・<br>・<br>・<br>・<br>・<br>・<br>・<br>・<br>・                                                                                                    | ####: boly + 0 + bt       (日本)     (日本)       (日本)     (日本)       (日本)                                                                                                    | (报告)                               | ● 经费                                                  | 颜           | Ū          | 项目         |
| 新日設计社社<br>2028年 序号 日<br>2028年 序号 月                                                                                                    | 研究基础相关<br>研究基础相关<br>研究新段(設止时间)                                                                                                    | 件保護<br>-<br>主<br>最终成果<br>最终成果                                | 、<br>上一少<br>で<br>し、<br>预<br>要<br>阶段性<br>が<br>よ<br>、<br>で<br>、<br>、<br>で<br>、<br>、<br>、<br>、<br>、<br>、<br>、<br>、<br>、<br>、<br>、<br>、<br>、                                                                                                    | 期日 bolx + 0 + bt ④ む 下一歩 ⑤別明研究成果 期研究成果 (限报10页) 前段成果名称 页,其中必含研究 成果形式                                                                                                    | (报告)                               | <ul> <li>(行)</li> </ul>                               | 新建人         | Ū          | 项目         |
| 和日紀日代<br>2018年<br>1918年<br>1919年<br>1919<br>1919<br>1919<br>1910<br>100<br>10                                                                                                    | ⑦ 研究基础相关<br>研究制度(设计时间)                                                                                                    | <b>片伝知</b><br>-<br>主<br>最终成果<br>最终成果                         | 、<br>上ーサ<br>で<br>し、<br>预<br>要<br>阶段性<br>が<br>よ<br>、<br>で<br>、<br>、<br>で<br>、<br>、<br>、<br>、<br>、<br>、<br>、<br>、<br>、<br>、<br>、<br>、<br>、                                                                                                    | 期日 bolx + 0 + bt ④ む 下一歩 ⑤別明研究成果 期研究成果 (限报10页) 前段成果名称 页,其中必含研究 成果形式                                                                                                    | (报告)                               | <ul> <li>成果形式</li> <li>(万)</li> </ul>                 | 新建          | Ū          | 項目         |
| AE N23 H 26 NE<br>MUSER                                                                                                    | ⑦ 研究基础和条件 研究制造 研究制造 研究制造 (注止時间) 成時间 4                                                                                                    | <b>片伝説</b><br>-<br>主<br>最终成果<br>最终成果                         | ア<br>(上-サ)<br>・<br>・<br>で<br>・<br>、<br>预算<br>数段性が<br>・<br>・<br>、<br>し、<br>で<br>・<br>・<br>・<br>・<br>、<br>、<br>の<br>・<br>・<br>・<br>・<br>・<br>・<br>・<br>・<br>・<br>・<br>・<br>・<br>・                                                                                                    | 期待 bolx + 0 + bt (日日) (1-10) (日日) (1-10) (日) (1-10) (日) (1-10) ( | :报告)<br>项计字题                       | <ul> <li>● 经费</li> <li>● 成果形式</li> <li>(万)</li> </ul> | 新課 承担人 参加人  | 0          | 項目         |

|                                                                       | >7                                   | 研究基础和条件保障                                               | 8                                   | 预                  | 期研究成果        |      | 9 经费预算                                                     | Ū                                                      |
|-----------------------------------------------------------------------|--------------------------------------|---------------------------------------------------------|-------------------------------------|--------------------|--------------|------|------------------------------------------------------------|--------------------------------------------------------|
|                                                                       |                                      |                                                         | 八、经                                 | 费预算                | 算明细          | 表    |                                                            |                                                        |
|                                                                       |                                      |                                                         | 直接费                                 | 用(单位               | ኔ: 元)        |      |                                                            |                                                        |
| 资料费                                                                   |                                      | 单位                                                      | 数量                                  |                    | Ħ            | 岤    |                                                            |                                                        |
| 测算依据                                                                  |                                      |                                                         |                                     |                    |              |      |                                                            |                                                        |
| 数据采集费                                                                 |                                      | 单位                                                      | 数量                                  |                    | ¥            | 价    |                                                            |                                                        |
| 测算依据                                                                  |                                      |                                                         |                                     |                    |              |      |                                                            |                                                        |
| 差旅/会议/国际;<br>费                                                        | 合作与交流                                | 单位                                                      | 数量                                  |                    | 単            | 价    |                                                            |                                                        |
| 测算依据                                                                  |                                      |                                                         |                                     |                    |              |      |                                                            |                                                        |
| 设备费                                                                   |                                      | 单位                                                      | 数量                                  |                    | ¥            | 价    |                                                            |                                                        |
| 测算依据                                                                  |                                      |                                                         |                                     |                    |              |      |                                                            |                                                        |
| 专家咨询费                                                                 |                                      | 单位                                                      | 数量                                  |                    | 単            | 价    |                                                            |                                                        |
| 测算依据                                                                  |                                      |                                                         |                                     |                    |              |      |                                                            |                                                        |
| 劳务费                                                                   |                                      | 单位                                                      | 数量                                  |                    | Ξ            | 价    |                                                            |                                                        |
| 测算依据                                                                  |                                      |                                                         |                                     |                    |              |      |                                                            |                                                        |
| 印刷出版费                                                                 |                                      | 单位                                                      | 数量                                  |                    | 単            | 价    |                                                            |                                                        |
| <b>利异牧语</b>                                                           |                                      |                                                         |                                     |                    |              |      |                                                            |                                                        |
| 與他又出                                                                  |                                      | 单位                                                      | 数量                                  |                    | 单            | 价    |                                                            |                                                        |
| 直接费用小计                                                                |                                      |                                                         | 占面目经费比                              | ต                  |              |      |                                                            |                                                        |
|                                                                       |                                      |                                                         | 间接进                                 | 四 (茵);             | τ. =\        |      |                                                            |                                                        |
| 向拉弗用小计                                                                |                                      |                                                         | 門文文                                 | al<br>(半1)<br>(半1) | 2. 76)       |      |                                                            |                                                        |
| 141013636001141                                                       |                                      |                                                         |                                     | ny<br>             |              |      |                                                            |                                                        |
|                                                                       |                                      |                                                         | 且按贺R                                | 与时按                | 贺用百1         | Г    |                                                            |                                                        |
| &IT<br>(1945:24 III                                                   |                                      |                                                         |                                     |                    |              |      | 测等作用 (标志完教导 ) 苏达 (苏                                        |                                                        |
| 12020500                                                              | 支出范围                                 | 类型                                                      |                                     | 单位                 | 数量           | 单价   | 总价 易, 你想 你 你 你 你 你 你 你 你 你 你 你 你 你 你 你 你 你 你               | 和已经清晰的,不需要填<br><mark>生此处作文字补充说</mark> 明)<br>研支内容,并补充数量 |
|                                                                       |                                      | 页 付 页<br>物 堀 亚 <b>佳</b> 弗                               |                                     | 而                  | 20           | 200  | 2000 、单价。例,图书20元/册×100<br>需明细开支内容,并补充数量、                   | )册=2000元<br>单价、支出依据等。                                  |
|                                                                       |                                      | 93.04***¤                                               |                                     | -90                | 3            | 200  | 000 例: 前旦回语, 或有人厭世素気<br>費, 200元/项×3项=600元                  | 用。例:问:回:回:回:2000日以口<br>西指定测管:估课笔。                      |
|                                                                       |                                      |                                                         |                                     |                    |              |      | 如超过直接费用的20%;差旅费                                            | 要 <mark>有可切算(C)的导</mark> ;<br>雪补充人数、天数、地点              |
|                                                                       |                                      | 差旅/会议/国际合作与3                                            | で流費                                 |                    |              |      | 等信息,分项列支交通费、餐费<br>报实销。例:上海到北京开会,<br>通费3000元×2人=6000元 住疫    | 、住宿费等,并注明实<br>3人,4天3晚,城际间交<br>?费500元×3晚=1500元          |
|                                                                       | 古協弗田                                 |                                                         |                                     |                    |              |      | 市内交通餐费180元/人/天*4天:<br>会议费需补充人数、天数等。例                       | 720元, 共计8220元。<br>1. 210元/人/天×10人×                     |
|                                                                       | ALC 34, 70                           |                                                         |                                     |                    |              |      | 4大=8200元<br>需明确系购置或者租赁,并补充                                 | 设备名称、规格型号、                                             |
|                                                                       |                                      | 议备费<br>                                                 |                                     | 台                  | 1            | 6000 | 6000 数量、单价等。例:购买台式电<br>TP0998)6000元<br>電注即取款、标准 人粉 中止      | )胭1台(型号:<br>                                           |
|                                                                       |                                      | 专家咨询费                                                   |                                     | $\wedge$           | 8            | 500  | 4000<br>非本单位在编在职人员。例:<br>时, 4学时, 2人×500元×4学时:              | 凉,2人,500元/人/学<br>:4000元                                |
|                                                                       |                                      | 劳务费                                                     |                                     | ٨                  | 3            | 900  | 需注明发放对象、人数(人次)<br>2700 容。例:研究生3人,3个月,每<br>200元×2人×2日-2700元 | 、标准、时长、劳务内<br>月300元,数据分析统计                             |
|                                                                       |                                      | 印刷出版费                                                   |                                     | 篇                  | 4            | 500  | 2000 需明确开支内容,并补充数量、<br>2000 例,论文发表版面费500元×4篇               | 单价、支出依据等。<br>[=2000元                                   |
|                                                                       | 间接费用                                 | 其他支出                                                    |                                     |                    |              |      | 需明确具体开支内容,并补充数<br>15000 不得超过总经费的30%(以5万为                   | (量、单价、支出依据等<br>例,则为15000)                              |
|                                                                       |                                      | 注: 1) 总金额根据项目                                           | 不同而不同,请注                            | 意调整,2              | 2) 本表只       | 供参考, | 不能完全抄袭。                                                    |                                                        |
| 谷阳·                                                                   | ≦按照《上涕                               | 每市教育科学研究项目                                              | 管理办法》 (沪                            | 收委科〔3              | 2019] 4      | 4号)利 | 口《上海市教育委员会上海市财政局                                           | 关于印发〈上海市市级教                                            |
| <b>说明:</b><br>1.经费预算应当                                                | - 10× 700 0 - 74                     |                                                         |                                     | 3是) 的 ま            | 见定填写.        |      |                                                            |                                                        |
| <b>说明:</b><br>1.经费预算应当<br>财政科研类项目<br>2.本类项目的约                         | 目经费管理机<br>各费预算按项                     | D法〉的通知》(沪教<br>页目类别(市级一般/哲                               | 委财 [2019] 7<br>社青年/哲社一般             | 安) 5/6/            | 8万元填         | ട.   |                                                            |                                                        |
| <b>说明:</b><br>1.经费预算应当<br>财政科研类项目<br>2.本类项目的约<br>3.直接费用中的<br>4."差旅/会议 | 目经费管理办<br>至费预算按项<br>的劳务费不该<br>/国际合作与 | D法〉的通知》(沪教<br>页目类别(市级一般/哲<br>设比例限制,据实填写。<br>页交流费"一项超过直打 | 委财 [2019] 7<br>社青年/哲社一般<br>妄费用的20%, | 安) 5/6/<br>页提供测    | 8万元填<br>算依据。 | ട.   |                                                            |                                                        |

| <section-header><form><form><form></form></form></form></section-header>                                                                                                    |                                              |                                                                                                    |                                                                                                    | $>$ $\otimes$                                                                                  | 预期研究成果                                                                                      | 9                                                  | 经费预算                                                    |                                 | 项目单位     |
|----------------------------------------------------------------------------------------------------|----------------------------------------------|----------------------------------------------------------------------------------------------------|----------------------------------------------------------------------------------------------------|------------------------------------------------------------------------------------------------|---------------------------------------------------------------------------------------------|----------------------------------------------------|---------------------------------------------------------|---------------------------------|----------|
| <form></form>                                                                                                    |                                              |                                                                                                    |                                                                                                    | 九、项目                                                                                           | <b> 单位信息</b>                                                                                |                                                    |                                                         |                                 |          |
| <form></form>                                                                                                    |                                              | *项目单位名称                                                                                                    |                                                                                                    |                                                                                                |                                                                                             |                                                    |                                                         |                                 |          |
| <form></form>                                                                                                    |                                              | *通讯地址                                                                                                    |                                                                                                    |                                                                                                |                                                                                             |                                                    |                                                         |                                 |          |
| <form></form>                                                                                                    |                                              | *银行账号                                                                                                    |                                                                                                    |                                                                                                |                                                                                             |                                                    |                                                         |                                 |          |
| <form></form>                                                                                                    |                                              | *开户行                                                                                                    |                                                                                                    |                                                                                                |                                                                                             |                                                    |                                                         |                                 |          |
| <text></text>                                                                                                    |                                              | *项目单位负责人                                                                                                    |                                                                                                    |                                                                                                |                                                                                             |                                                    |                                                         |                                 |          |
|                                                                                                    |                                              | 附件选择照片                                                                                                    | 时在一批立即让                                                                                                    |                                                                                                |                                                                                             |                                                    |                                                         |                                 |          |
| <form></form>                                                                                                    |                                              | 附件名称                                                                                                    | %)好二州· <b>牟</b> 熙/1                                                                                                    |                                                                                                | 操作                                                                                          |                                                    |                                                         |                                 |          |
|                                                                                                    |                                              | 说明:                                                                                                    |                                                                                                    |                                                                                                |                                                                                             | /                                                  |                                                         |                                 |          |
|                                                                                                    |                                              | 1.项目单位须与项目经<br>2 项日单位负害人为本                                                                                                    | 费拨入单位一致, 且与2<br>单位注完代表人                                                                                                | 公章一致,切勿使用简                                                                                     | 简称。                                                                                         |                                                    |                                                         |                                 |          |
|                                                                                                    |                                              | 3.应填写本单位现金账                                                                                                    | 号(不清零),不能填3                                                                                                    | 弓本单位零余额账号。                                                                                     |                                                                                             | 1                                                  |                                                         |                                 |          |
| LAURENCE  MARKENDERS  MARKENDERS  MAR |                                              |                                                                                                    |                                                                                                    | 上一步                                                                                            | 保存 活页填写                                                                                     |                                                    |                                                         |                                 |          |
|                                                                                                    |                                              | 项目                                                                                                    | 报计论证 (活页)                                                                                                    |                                                                                                | 0                                                                                           |                                                    | 预期研究成果 (活页)                                             |                                 |          |
| memory 10 memory 20 memory 20 memor                           |                                              |                                                                                                    |                                                                                                    | 活页项目                                                                                           | 设计论证                                                                                        |                                                    |                                                         |                                 |          |
| reme                                                                                                    | (4)<br>(5)<br>(6)<br>♥ (* B)<br>♥ ₹          | 創新之处: 在学术思想、学<br>預期成果: 成果形式、使用<br>参考文献: 开展本项目研究(<br>モ I U ≪ X 囚 X* ♥ ↔<br>- 〒 〒 = 転 転 画 画 画 : - =:                                                                                                    | ボ規道、研究方法等方面的<br>去向及預期社会效益等。<br>的主要中外参考文献。(限<br>44 最 ▲ 私 ー ♪ ④ 置 弛<br>空20回「少-♪ A 単 雪                                    | 特色和创新。<br>(6000字以内)<br>🛓 📲 📾 🖬 🎐 🕊 📟 🛢                                                         |                                                                                             | ≠9   £%##st                                        | ■ <b>= 3 % - 4 0</b> = 3                                | : = = A • ♥ •  = • ::           | :• •     |
| Impresentation procession       Impresentation procession       Impresentation procession       Impresentation procession       Impresentation procession       Impresentation procession       Impresentation procession       Impresentation procession       Impresentation procession       Impresentation procession       Impresentation procession       Impresentation procession       Impresentation procession       Impresentation procession       Impresentation       Impresentation       I                                                                                                    |                                              |                                                                                                    |                                                                                                    |                                                                                                |                                                                                             |                                                    |                                                         |                                 |          |
| 内容: (1)学术商历: 項目负责人的主要学术商历、学术兼职,在相关研究领域的学术积累和页数部<br>(2)研究基础: 项目负责人和期待者研究成果, 核心观点及社会评价等。<br>(3) 手段把的含色含量外科研究情况, 经目标的名称、资助机构、资助全额、结束情况、研究起业时间等。<br>(4) 与已矛担项目式博士论文的关系: 凡以各包含类项目式博士学位论文 (博士后出站报告)为基础申报的项目, 须阐明已承担项目式学位论文 (报告) 与本项目的联<br>点和区别。<br>(5) 条件保障: 完成本项目研究的时间保证、资料设备等科研条件, (景2000字以内) ⑦ 作 B モ I 並 m × △ × ♥ m ↔ 昆 ④ ヘ / ② ⑥ ⑤ ▲ ● ◎ ◎ ● ◎ ◎ ● ◎ ◎ ● ◎ ◎ ● ◎ ◎ ● ◎ ◎ ● ◎ ◎ ● ◎ ◎ ● ◎ ◎ ● ◎ ◎ ● ◎ ◎ ● ◎ ◎ ● ◎ ◎ ● ◎ ◎ ● ◎ ◎ ● ◎ ◎ ● ◎ ◎ ● ◎ ◎ ● ◎ ◎ ● ◎ ◎ ● ◎ ◎ ● ◎ ○ ◎ ● ○ ◎ ● ◎ ●                                                                                                    |                                              |                                                                                                    |                                                                                                    |                                                                                                | 元載路径                                                                                        |                                                    |                                                         |                                 |          |
|                                                                                                    |                                              |                                                                                                    |                                                                                                    | 研究基础和条                                                                                         | <sup>元表指定</sup><br>件保障(活页)                                                                  |                                                    |                                                         |                                 |          |
|                                                                                                    | 内容:<br>(2)<br>(3)<br>(4)<br>)<br>系和区<br>(5)  | (1) 学术简厉:项目负责<br>研究基础:项目负责人前则<br>承担项目:负责人承担的各<br>与已承担项目或博士论文的:<br>(别)<br>条件保障:完成本项目研究;                                                                                                    | 人的主要学术简历、学术期<br>相关研究成果、核心观点及<br>经委美科研项目情况,包括<br>关系:凡以各级各美项目或<br>的时间保证、资料设备等科                                           | 研究基础和条<br>职,在相关研究领域的<br>社会评价等。<br>项目名称、资助机构、<br>博士学位论文(博士后<br>研条件。(限2000字以                     | 元要勝碰<br>件保障(活页)<br>学术积累和贡献等<br>资助全额、结项情况、研究<br>出站报告)为基础申报的项<br>(内)                          | 起止时间等。<br>目,须阐明已承担 <sup>,</sup>                    | <b>项目或学位论文(报告)</b> 与                                    | 本项目的联                           |          |
|                                                                                                    | 内容:<br>(2)<br>(3)<br>(4)<br>系和<br>(5)<br>(5) | (1) 学术简历:项目负责,<br>研究基础:项目负责人,所即码<br>与已承担项目或博士论文的:<br>因。<br>条件保護:完成本项目研究(<br>章, F, 局 藍 甌 藟 重 簋 ; □)                                                                                                    | 人的主要学术简历、学术筆<br>相关研究成果、核心观点及<br>级各类科研项目情况、包括<br>关系:凡以各级各类项目或<br>的时间保证、资料设备等利<br>44 長 a 気 ー グ ⊕ 首 覧<br>≊25回 ↓ グ・& A 筆 ■ | 研究基础和条<br>駅,在相关研究領域的<br>社会评价等。<br>项目名称、资助机构、<br>博士学位论文(博士后<br>研条件。(限2000字))<br>을 에 면 및 을 뿌 때 때 | 元朝]<br><b>(件保障(活页)</b><br>学术积累和贡献等<br>痰助金额、结项情况、研究<br>出站报告)为基础申报的项<br>(内)<br>■ 2 2 1 1 字班 1 | <b>起止时间等。</b><br>目,须阐明已承担3<br><del>29   </del> 紀瑞統 | 58日或学位论文 (服告) 식<br>토 🛯 🗮 🔍 🎘 - 🖶 🕑 프 국                  | :本项目的联<br>: = = A - ♥-  = - ::  | R3/+1.8  |
| • — •                                                                                                    | 内容:<br>(2)<br>(3)<br>(4)<br>(5)              | (1)学术简历:项目负责期<br>研究基础:项目负责人承担的各<br>与已承担项目或博士论文的:<br>⑤]<br>条件保障:完成本项目研究<br>案:<br>"₹, " , " , " , " , " , " , " , " , " , " , " , " , " , " , " , " , " , " , " , " , " , " , " , " , " , " , " , " , " , " , " | 人的主要学术简历、学术<br>相关研究成果、核心观点及<br>级各类科研项目情况,包括<br>关系:凡以各级各类项目或<br>的时间保证、资料设备等利<br>44 6 0 電 一 ク 0 置 電<br>200回 ウ・& A 2 2 面  | 研究基础和条<br>駅,在相关研究領域的<br>社会评价等。<br>项目名称、资助机构、<br>博士学位论文(博士后<br>研条件。(限2000字に<br>書 ■ 陸 型 ≯ ♥ ■ ■  | 元要編<br>件保障(活页)<br>学术积累和贡献等<br>変助金額、結项情况、研究<br>出站报告)为基础申授的项<br>(内)<br>■ ■ ■ ■ □ □ 1 東 字本 【   | 起止时间等。<br>目,须闻明己承担<br><sup>字9</sup> 11 約準版5 11     | 新目或学位论文 (授告) 与<br>■ ■ ■ ■ ■ ■ ■ ■ ■ ■ ■ ■ ■ ■ ■ ■ ■ ■ ■ | :本项目的联<br>: = = A · ♥ ·  = - :: | (B))<br> |

|                                                           |                                      | 项目设计论                                           | 征 (活页)                           |                                                       |                                                             | 2                                           |                        | 预期研究成果(活页)                 |  |  |  |
|-----------------------------------------------------------|--------------------------------------|-------------------------------------------------|----------------------------------|-------------------------------------------------------|-------------------------------------------------------------|---------------------------------------------|------------------------|----------------------------|--|--|--|
|                                                           |                                      |                                                 |                                  | 预其                                                    | <b>谢研究成果(</b> 涕                                             | 5页)                                         |                        |                            |  |  |  |
|                                                           |                                      |                                                 |                                  | 主要                                                    | 要阶段性成果(限报1                                                  | 0项)                                         |                        |                            |  |  |  |
| + 添加成果                                                    | 序号                                   | 成果形式                                            |                                  |                                                       |                                                             |                                             |                        |                            |  |  |  |
|                                                           | 最终成果(限报3项,其中必含研究报告)                  |                                                 |                                  |                                                       |                                                             |                                             |                        |                            |  |  |  |
| + 添加成果                                                    | 序号                                   | 見                                               | 成时间                              |                                                       | 最终成果名称                                                      |                                             |                        | 成果形式                       |  |  |  |
| <b>说明:</b><br>1.活页内项目名<br>2.活页文字表述<br>3.前期相关研究<br>承担的已结项或 | 名称必须填填<br>些中不得直接<br>記成果只填成<br>戈在研项目、 | 写完整,旦与 <b>《</b><br>接或间接透露个<br>线果名称、成果<br>与本项目无关 | 申请书》-<br>人信息或村<br>形式(如社<br>的成果等2 | 致,一般不加副标题<br>目关背景资料,相关信<br>6 2文、专著、研究报告<br>下能作为前期成果填写 | 。<br>息用"×××"代替。召<br>等),不得填写作者姓<br>。申请人的前期成果不<br><del></del> | ∑则取消参许<br>名、单位、<br>列入参考文<br>₹ <del>提交</del> | ◎资格。<br>刊物或出於社名和<br>献。 | <b>》</b><br>你、发表时间或刊期等。申请人 |  |  |  |
| 全部 🖌                                                      | 年度                                   | 名                                               | 称                                | Q査询                                                   |                                                             |                                             |                        |                            |  |  |  |
| 名称                                                        | 年度                                   | 负责人                                             | 操作人                              | 申报截止日期                                                | 修改截止日期                                                      | 申报状态                                        | 审核状态                   | 操作                         |  |  |  |
| 米速中1反(予册)                                                 | 2022                                 | ※約小官理页                                          |                                  | 2022-05-51 12.19.0                                    | 2022-04-01 12.19.0                                          | 中坝以以及                                       | 10甲权 (子12)             |                            |  |  |  |
| 共1页 1条记录, ≜                                               | 当前显示为第1                              | 页                                               |                                  |                                                       |                                                             |                                             |                        |                            |  |  |  |

# 4. 审核意见查看

**操作步骤:**进入[申报项目]界面 → 点击审核状态列蓝色字 → 查看上级单位审 核意见 → 结束。

| 项目一览 | 全部・「牛鹿」          | 年度       | 负责人    | 操作人 | 申报截止日期             | 修改截止日期 | 申报状态 | 审核状态      |     | 操作          |  |
|------|------------------|----------|--------|-----|--------------------|--------|------|-----------|-----|-------------|--|
| 比次通知 | 课题申报(写手册截图用,稍映   | 删除) 2022 | 规划办管理员 |     | 2022-04-28 10:48:0 |        | 申报阶段 | 审核通过 (市级) | 022 | <b>4</b> 98 |  |
| 申报项目 | 共1页 1条记录,当前显示为第1 | 页        |        |     |                    |        |      | 1         |     |             |  |
| 通知信息 |                  |          |        |     |                    |        |      | 1         |     |             |  |
| 开题申报 |                  |          |        |     |                    |        |      |           |     |             |  |
|      |                  |          |        |     |                    |        |      |           |     |             |  |

| 审核意见    |      |                     | ×  |  |
|---------|------|---------------------|----|--|
| *单位测试专用 | 审核通过 | 2022-03-30<br>10:59 |    |  |
|         | ~~3  |                     |    |  |
|         |      |                     |    |  |
|         |      |                     |    |  |
|         |      |                     |    |  |
|         |      | E                   | 又消 |  |

## 5. 立项通知书下载

**操作步骤:** 进入[项目一览]界面 → 点击<立项通知书>按钮 → 可进行通知书下 载或打印 → 结束。

| 个人信息 | ; | 项目状  | な * 年[ | θ <sup>±</sup> χ | 课是  | 國名称、单位 | 2、姓名 每页 | [20条 | <b>,</b> ( | 查询          |      |      |      |      | 1    |        |
|------|---|------|--------|------------------|-----|--------|---------|------|------------|-------------|------|------|------|------|------|--------|
| 项目一览 |   | 年度   | 项目编号   | 课题名称             | 申报人 | 原申报人   | 单位      | 原单位  | 帐号         | 手机号         | 级别状态 | 查重结果 | 完成状态 | 结束年份 | 反馈意见 | 操作     |
| 申报项目 |   | 2021 | B001   | 教育科学规划课题         | 吴老师 |        | 天津市实验小学 |      | liliwu     | 13918711501 |      |      | 立项   |      | 反馈意见 | 土立项通知书 |
| 通知信息 |   | #1页  | 1条记录   | 当前显示为第1页         |     |        |         |      |            |             |      |      |      |      |      |        |

## 6. 开题申报

**操作步骤:** 进入[开题申报]界面 → 点击<填写开题信息>按钮 → 填写开题报告 内容, <提交报告> → 审核状态为"待审核" → 结束。

| 个人信息 | 年度            |      | 名称 0 奇词                                 |     |      |                                         |
|------|---------------|------|-----------------------------------------|-----|------|-----------------------------------------|
| 项目一览 | -+ <i>i</i> 2 |      |                                         |     |      |                                         |
| +870 | 名称            | 年度   | 起止日期                                    | 状态  | 审核状态 | 操作                                      |
| 甲报项目 | 2021年批次申报     | 2021 | 2021-07-26 15:30:1 - 2021-07-28 15:30:4 | 已开始 | 未提交  | ① 五 百 五 五 五 五 五 五 五 五 五 五 五 五 五 五 五 五 五 |
| 通知信息 | 共1页 1条记录,当    | 前显示为 | 第1页                                     |     |      |                                         |
| 开题申报 |               |      |                                         |     |      |                                         |
| 变更申请 |               |      |                                         |     |      |                                         |

|                |                       | 招生而占                                           | 6 主令还没要占            | <b>办</b> 带带去带     |                    |
|----------------|-----------------------|------------------------------------------------|---------------------|-------------------|--------------------|
|                |                       | 112日委州                                         | S SALWSW            | 4 EXX             |                    |
|                |                       | —                                              | 、开题活动简况             | ,                 |                    |
|                | 说明:开题日                | 寸间、地点、评议专家 <b>(</b> 开题专                        | 家原则上不少于3人,其中        | 本单位外专家不少于2/3)、    | 参与人员等              |
|                |                       | *开题时间<br>yyyy                                  | /年MM月dd日 *地点        |                   |                    |
|                |                       |                                                | 主要专家                |                   |                    |
| + 添加           | 八员 姓名                 | 职称                                             | 职务                  | 单位                |                    |
|                |                       |                                                |                     |                   |                    |
|                |                       |                                                | 参与人员                |                   |                    |
| + 添加           | 八员 姓名                 | 职称                                             | 职务                  | 单位                |                    |
|                |                       |                                                |                     |                   |                    |
| 附件             | 申报书文件                 |                                                |                     |                   |                    |
|                | 备注: 请上                | 传原始申报书的we                                      | ord文档,不要上           | 传开题               |                    |
|                | 报告文档                  |                                                |                     |                   |                    |
|                | 附件名称                  |                                                | 操作                  |                   |                    |
|                |                       |                                                | <b>T-#</b>          | 7                 |                    |
|                |                       |                                                |                     |                   |                    |
| 1 活动的          | 韵况 2                  | 报告要点                                           | 专家评议要点              | 4 重要变更            | 5 科研部门意见           |
|                |                       | Ξ.                                             | 开题报告要点              |                   |                    |
| 说明:            | 题目、内容、方法、组织           | ,<br>如果,你们们,你们们,你们们,你们们,你们们,你们们,你们们,你们们,你们们,你们 | 期成果等,限5000字         |                   |                    |
| <b>⊯) (™</b> B | ĒIU 488 X₂ A X² ✔     | **** 66 🛱 🕘 🔯 — 🧷 🕒 🗮 %                        |                     | 🛗 🎬 🗋 The 字体 🔹 字号 | • 段藩格式 • 🔳 💽 💐 📕 💻 |
| ··· 👬 🕜        | ≣ ≣ ≣ ■ A • • • • ⊨ • | ੶∷੶੶੶¶ ¶(≜-∓-₩≣≣≣                              | 🎩 🏭 🛛 自定义标题 🗸 💛 🖌 🎝 | ĝ 🔳 🔳             |                    |
|                |                       |                                                |                     |                   |                    |
|                |                       |                                                |                     |                   | 图片上传响              |
|                |                       |                                                |                     |                   |                    |
|                |                       |                                                |                     |                   |                    |
|                |                       |                                                |                     |                   |                    |
|                |                       |                                                |                     |                   |                    |
|                |                       |                                                |                     |                   |                    |
|                |                       |                                                |                     |                   |                    |
|                |                       | 元素路径: <u>body &gt; p</u> > <u>br</u>           |                     |                   | 字数统计               |
|                |                       |                                                | 上一步下一步              | ]                 |                    |

| •  | 活动                                     | 简况                                              | 2                                                                                | 报告要点                                              | 3                                                               | 专家评议要点                                                                                                   | 3                                          | 重要变更                                | 6                          | 科研部门意见            |
|----|----------------------------------------|-------------------------------------------------|----------------------------------------------------------------------------------|---------------------------------------------------|-----------------------------------------------------------------|----------------------------------------------------------------------------------------------------|--------------------------------------------|-------------------------------------|----------------------------|-------------------|
|    |                                        |                                                 |                                                                                  |                                                   | Ξ. ₹                                                            | 家评议要                                                                                                    | 5                                          |                                     |                            |                   |
|    | 说明:                                    | 侧重于对课题                                          | 组汇报要点通                                                                           | 逐项进行可行性问                                          | 平估,并提出建                                                         | 议,限800字                                                                                                  |                                            |                                     |                            |                   |
| ×. | <b>) (</b> ≌ B                         | ≣ I U AB€ X₂                                    | а 🗛 🗙 🖋 нтта                                                                     | 66 🛱 🖲 🔍 —                                        | e 🗂 🖥 🔹                                                         | ■ ■ ■ → Ψ ■                                                                                              |                                            | 7個 字体 · 字目                          | <ul> <li>● 段落格式</li> </ul> | · 💷 🖳 🔍 🦉 💻       |
| 6  | ◎ ₩ 🕜                                  |                                                 | • • • • = • = •                                                                  | ∃•⊁¶¶∮≜•₹                                         | • # • • • • •                                                   | 🏿 💱 - 自定义标题 - 🤣                                                                                          | • 🗛 🖓 💷 📰                                  |                                     |                            |                   |
|    |                                        |                                                 |                                                                                  |                                                   |                                                                 |                                                                                                    |                                            |                                     |                            | RH-L#             |
|    |                                        |                                                 |                                                                                  |                                                   |                                                                 |                                                                                                    |                                            |                                     |                            |                   |
|    |                                        |                                                 |                                                                                  |                                                   |                                                                 |                                                                                                    |                                            |                                     |                            |                   |
|    |                                        |                                                 |                                                                                  |                                                   |                                                                 |                                                                                                    |                                            |                                     |                            |                   |
|    |                                        |                                                 |                                                                                  |                                                   |                                                                 |                                                                                                    |                                            |                                     |                            |                   |
|    |                                        |                                                 |                                                                                  | 元素路径                                              | 준: <u>body</u> > <u>p</u> > <u>br</u>                           |                                                                                                    |                                            |                                     |                            | 字数统计              |
|    | 附件                                     | 选择文件                                            |                                                                                  | ►                                                 |                                                                 |                                                                                                    |                                            |                                     |                            |                   |
|    |                                        | 备注: 请上传本:<br>附件名称                               | 贝金子后的扫推                                                                          | 1×1+                                              |                                                                 | 操作                                                                                                    |                                            |                                     |                            |                   |
|    |                                        |                                                 |                                                                                  |                                                   |                                                                 |                                                                                                    |                                            |                                     |                            |                   |
|    |                                        |                                                 |                                                                                  |                                                   |                                                                 |                                                                                                    | 步                                          |                                     |                            |                   |
| 1  | 活动                                     | 动简况                                             | $\geq 2$                                                                         | 报告要点                                              |                                                                 | 专家评议要点                                                                                                   |                                            | 雷亜杰西                                |                            | 利研部门章贝            |
|    | 19-199                                 |                                                 |                                                                                  |                                                   |                                                                 | 3 3 VT 8 3 CM                                                                                            | 4                                          | ŦXXX                                |                            |                   |
|    | 11415                                  |                                                 |                                                                                  |                                                   | Ξ、                                                              | 重要变更                                                                                                    | 4                                          |                                     | 0                          |                   |
|    | 说明:                                    | : 侧重说明对照                                        | 原课题申请书                                                                           | 、根据评议专家                                           | <b>三、</b><br>意见所作的研究                                            | <b>重要变更</b>                                                                                              | 4<br>0字                                    |                                     |                            |                   |
| ,  | 说明:<br>☞ ભ B<br>∞ <b>Η</b> ②           | : 侧重说明对照<br>: 覧 I U Hee X                       | 飛翔 田 请 书                                                                         | 、根据评议专家<br>™ 66 ট @ © —<br>Ξ - ▶¶ ¶{ 솔 - ₹        | <b>三、</b><br>意见所作的研究<br>· ♪ ⊕ 蕾 電 曲<br>· 湯 ■ ■ ■ :              | <b>重要变更</b><br>計划调整,限100                                                                                 | 0字<br>■ ■ ■ ■ ₽ □<br>- Xi Xi ■ ■           | 7 <sub>位</sub> 字体 • 字号              | - 段階指式                     |                   |
|    | 说明:<br>☞ ભ B<br>☞ <b>聲 ②</b>           | : 侧重说明对照<br>: 琶 I 및 400 X<br>) 話 语 중 를 A        | 〔2]课题申请书<br><< [2] ×* ≪ m<br>A • ₩ • [三 • }                                      | 、根据评议专家<br>□ 66 団 @ 및 —<br>Ξ • ▶¶ ¶{ ≟ • ₹        | 三、<br>意见所作的研究                                                   | <b>重要变更</b><br>計划调整,限100                                                                                 | 中日日日日日日日日日日日日日日日日日日日日日日日日日日日日日日日日日日日日      | 1000<br>Tai 94 99                   | - • 段階格式                   |                   |
|    | 说明:<br>ぱ (* B<br>∞                     | : 侧重说明对照<br>- 탄 I 민 & × ×<br>- 타 클 종 클 A        | 8课题申请书 4、因 × <sup>2</sup> ♥ # A • ♥ •  = • }                                     | 、根据评议专家<br>¤ 66 贾 回 页 —<br>Ξ - >¶ ¶{ ≟ - ₹        | <b>三、</b><br>意见所作的研究<br>⑦ ⑧ 曽 電 靈<br>『・信 藍 醒 靈 :                | <b>重要变更</b><br>計划调整,限100                                                                                 | 0字<br>■ ■ ■ ■ ■ ■ ■<br>• & & ■ =           | 7 <sub>10</sub> 94 99               | 9 · 段準格式                   |                   |
|    | 说明:<br>ぱ)(≌ B<br>∞ 競 (2)               | : 侧重说明对照<br>: 턴 I U we x<br>) 話 语 音 를 f         | 預課题申请书<br>< 囚 × <sup>2</sup> ⋞ m<br>A ◆ ♥ ◆  三 ◆ }                               | 、根据评议专家.<br>m. 66 琶 @ ₪<br>Ξ - >¶ ¶{ ≟ - ₹        | 三、<br>意见所作的研究<br>- ク ⊕ 曽 3 曲<br>= = = = ;                       |                                                                                                    | 0字<br>■ ■ ■ ■ ₽ ○<br>• & & ■ ■             | 7 <sub>10</sub>   9/4   −   94      | 8 • 能灌植式                   |                   |
|    | 说明:<br>☞ ✿ B<br>☞ ✿ Ø                  | : 侧重说明对照<br>- 탄 I 민 & X<br>) 등 道 종 볼 4          | . 展课题申请书 . 因 × <sup>*</sup> ◆ m . 因 × <sup>*</sup> ◆ m                           | 、根据评议专家.<br>m 66  聞 ⓐ ◎   —<br>Ξ - > 11 114 查 - 〒 | 三、<br>意见所作的研究<br>・                                              | . <b>重要变更</b><br>計划调整,限100<br>● ■ ■ ● ♥ ■<br>■ 第・自主X線   ♥                                                | 字<br>1 1 1 1 1 1 1 1 1 1 1 1 1 1 1 1 1 1 1 | <sup>7</sup> ≝ 9/4 94               | 8 · 段準格式                   |                   |
|    | 说明:<br>" <sup>1</sup> "("B<br>∞        | : 侧重说明对照<br>: 戰 <i>I 민 總</i> X                  | 頁课题申请书<br>A · ♥ · E · ;                                                          | 、根据评议专家.<br>m. 66                                 | 三、<br>意见所作的研究<br>・                                              | <b>重要变更</b> 武力湖调整,限100     田                                                                             | 0字<br>■ ■ ■ ■ ■ ■<br>• & & = =             | т <sub>Ш</sub> Эд                   | - 紀葉格式                     |                   |
|    | 说明:<br>" <b>? (* B</b><br>∞ <b>并</b> Ø | : 侧重说明对照<br>: 탄 I 민 & X<br>) FF : 道 종 플 /       | . 图课题申请书 . 图 X <sup>2</sup> ♥ #7 . 图 X <sup>2</sup> ♥ #7 . 图 X <sup>2</sup> ♥ #7 | 、根据评议专家<br>■ 66 聞 @ 、 -<br>Ξ - >5 ¶ K ≟ - ₹       | 三、<br>意见所作的研究<br>・ ⑦ ● ■ 電 ■<br>・ ㎝ 重 ■ ■ :                     | . <b>重要变更</b><br>計划调整,限100                                                                               | 0字<br>■ ■ ■ ■ ■ ■ □<br>- 永 永 電 ■           | 7個 字体 9年                            | 8 • 股票格式                   |                   |
|    | 说明:<br>ば) (™ B<br>∞                    | : 侧重说明对照<br>: 乾 I <u>U</u> 446 x<br>) 斯 语 蒂 重 # | ○○○○○○○○○○○○○○○○○○○○○○○○○○○○○○○○○○○○                                             | 、根据评议专家.<br>m. 66 聞 @ ℚ —<br>Ξ • ▶¶ ¶( ≟ • ₱      | <b>三、</b><br>意见所作的研究<br>• 夕 ⊕ 菌 飞 靈<br>• 侣 藍 醒 醒 醒              | <b>重要变更</b> 品计划调整,限100 副 目記 ● * ● ■ 目記 ● * ● ■ 第・目光X标图 ● *                                               | 0字<br>■ ■ ■ ■ ■ ■<br>• & & = ■             | 7 <sub>111</sub>                    | · ( 能潮植式 )                 |                   |
|    | 说明:<br>♥ (♥ B<br>∞                     | : 侧重说明对照<br>: 탄 I 만 ee x                        | 京课题申请书 < 、                                                                       | 、根据评议专家.<br>m. 66 琶 @ ₪<br>= - > * m = + = ₹      | 三、<br>意见所作的研究<br>                                               | . <b>重要变更</b><br>計划调整,限100                                                                               | 0字                                         | 7∰ (¥α. ), ¥                        | → 能準権式                     |                   |
|    | 说明:<br>♥7 (* B<br>∞ ₩ Ø                | : 侧重说明对照<br>(                                   | 祭课题申请书 ◆ 函 ×* ◆ # A • ♥ • I = • ;                                                | 、根据评议专家.<br>m. 66 閏 @ ℚ —<br>三 • ▶¶ ¶( ≟ • ₱      | <b>三、</b><br>意见所作的研究<br>• 夕 ⊕ ■ 電 編<br>• • 帚 ■ ■ ■<br>■ ■ ■ ■ ■ | <b>重要变更</b> 金计划调整,限100 ● ■ ■ ● ♥ ■ ■ ■ ● ♥ ■ ■ ■ ● ● ♥ ■ ■ ■ ● ● ♥ ■ ■ ■ ● ● ♥ ■ ■ ■ ● ● ♥ ■ ■ ■ ● ● ● ● | 0字<br>• • û û = •                          | <sup>7</sup> iii <sup>9</sup> /μ 9/ |                            | - Finite 2000<br> |

| 1   | 活动简     | я                   | 2 报告要点                  | 3                | 专家评议要点                      | 4                | 重要变更       | 5   | 科研部门意见 |
|-----|---------|---------------------|-------------------------|------------------|-----------------------------|------------------|------------|-----|--------|
|     |         |                     | 三、1                     | 页目承担单            | 自位科研管                       | 理部门意             | 见          |     |        |
|     |         |                     |                         |                  |                             |                  |            |     |        |
|     |         |                     |                         |                  |                             |                  |            |     |        |
|     |         |                     |                         |                  |                             |                  |            |     | 图片上传问  |
|     |         |                     |                         |                  |                             |                  |            |     |        |
|     |         |                     |                         |                  |                             |                  |            |     |        |
|     |         |                     |                         |                  |                             |                  |            |     |        |
|     |         |                     |                         |                  |                             |                  |            |     |        |
|     |         |                     |                         |                  |                             |                  |            |     |        |
|     | 附件      | 选择文件<br>备注: 请上传本页盖  | 章后的扫描文件                 |                  |                             |                  |            |     |        |
|     |         | 附件名称                |                         | 1                | 操作                          |                  |            |     |        |
|     |         |                     |                         |                  | 上一步 提                       | 法报告              |            |     |        |
| 年度  |         | 名称                  | Q i jiji                |                  |                             |                  |            |     |        |
|     |         | 名称                  | 年度                      | i                | 起止日期                        | 状                | 态 审核状态     |     | 操作     |
|     | 课题申报    |                     | 2022                    | 2022-04-05 10:37 | 7:57 - 2022-04-07 1         | 0:38:6 린카        | 开始 待审核【学校】 | 01  | 活は材料导出 |
| 共13 | 页1条记录,  | 当前显示为第1页            |                         |                  |                             |                  |            |     |        |
|     |         |                     | <b></b>                 |                  |                             |                  |            |     |        |
|     |         |                     |                         | 顶                | 间评审讲和                       | ₽                |            |     |        |
|     |         |                     | <b>0</b> 本均             |                  |                             | -                |            |     |        |
| Ţļ  | 以日名称、   | 甲扳甲位、炷              |                         |                  | ţ                           | 如遇退回证            | 果题,点击蓝     | 色文字 | 字, 查看退 |
|     | 序号<br>1 | <b>立项编号</b><br>C001 | <b>项目名称</b><br>我是哲设青年课题 | <b>申</b> :       | <b>服人 単位</b><br>「<br>送 単位測) | <mark>可意见</mark> | 状态         | 5级】 | 操作     |
| ±   | 打面 1条)  | 23、 当前周示为           | <b>笛</b> 1页             |                  |                             |                  |            |     |        |
| 7   | い大「赤」   | עירעשניה אייי       | <b>ポリペ</b>              |                  |                             |                  |            |     |        |
|     |         |                     |                         |                  |                             |                  |            |     |        |
|     |         |                     |                         |                  |                             |                  |            |     |        |

# 7. 中期报告申报

**操作步骤:**进入[中期申报]界面 → 点击<填写中期报告信息>按钮 → 填写中期 报告内容,<提交报告> → 审核状态为"待审核" → 结束。

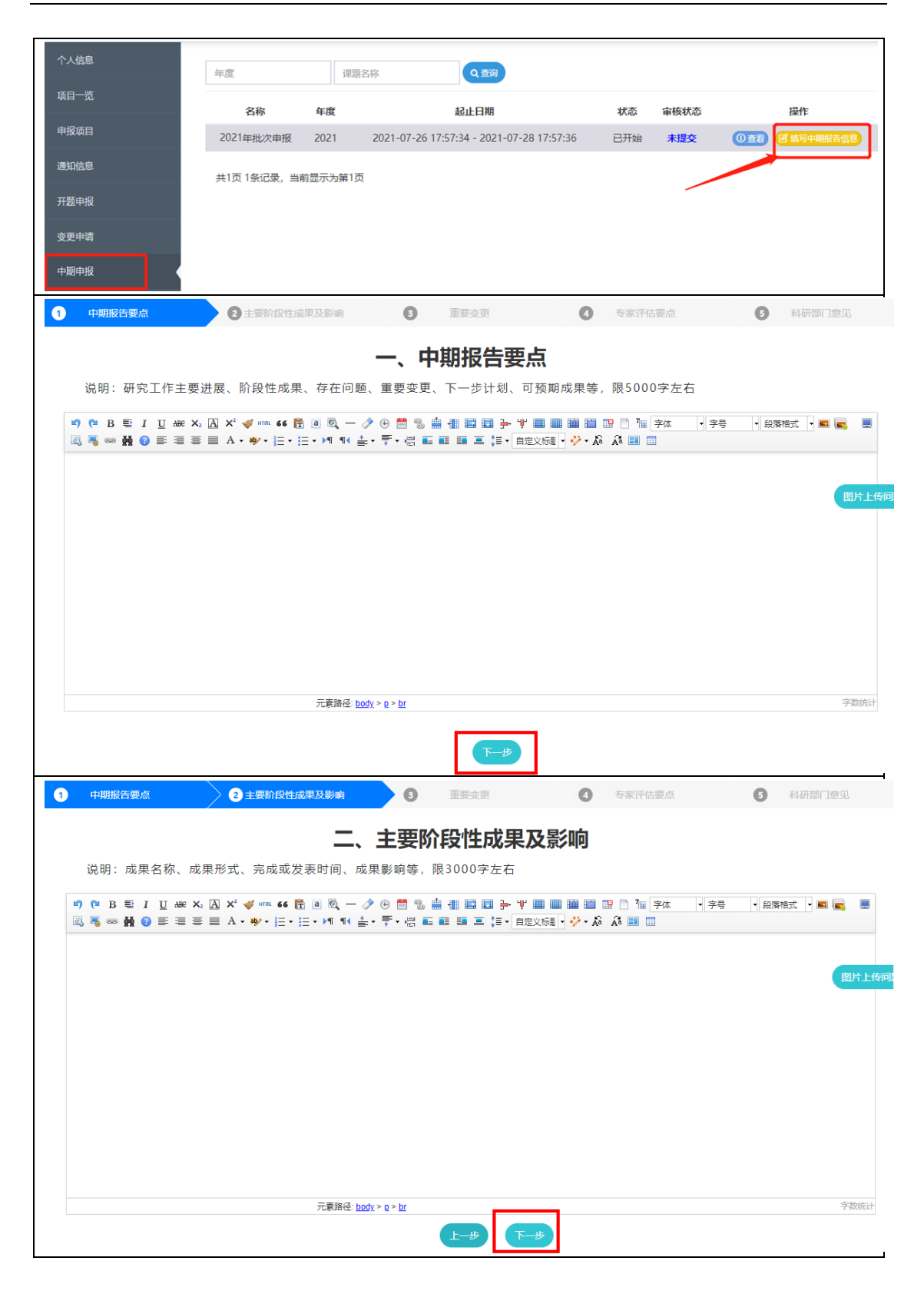

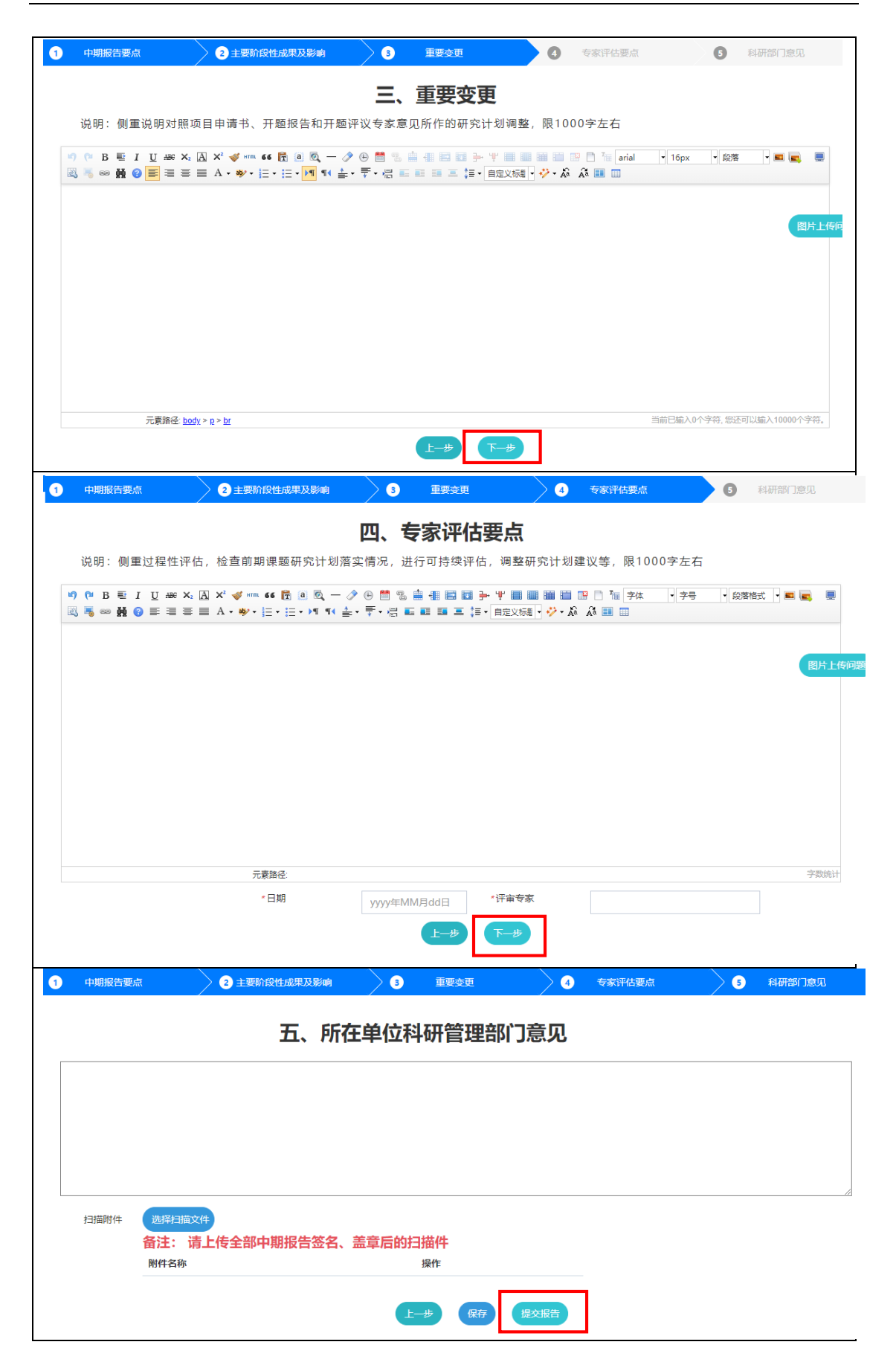

| 年度    名称          | Qă   | ĵø                                        |     |         |            |
|-------------------|------|-------------------------------------------|-----|---------|------------|
| 名称                | 年度   | 起止日期                                      | 状态  | 审核状态    | 操作         |
| <b>课</b>          | 2022 | 2022-04-05 17:12:44 - 2022-04-06 17:12:46 | 已开始 | 待审核【学校】 | ① 查看 ▲材料导出 |
| 共1页 1条记录,当前显示为第1页 |      |                                           |     |         |            |

## 8. 变更申请

**操作步骤:**进入[变更申请]界面 → 点击<查看>按钮 → 点击<申请>按钮 → 填 写变更内容,<保存> → 审核状态为"待审核" → 结束。

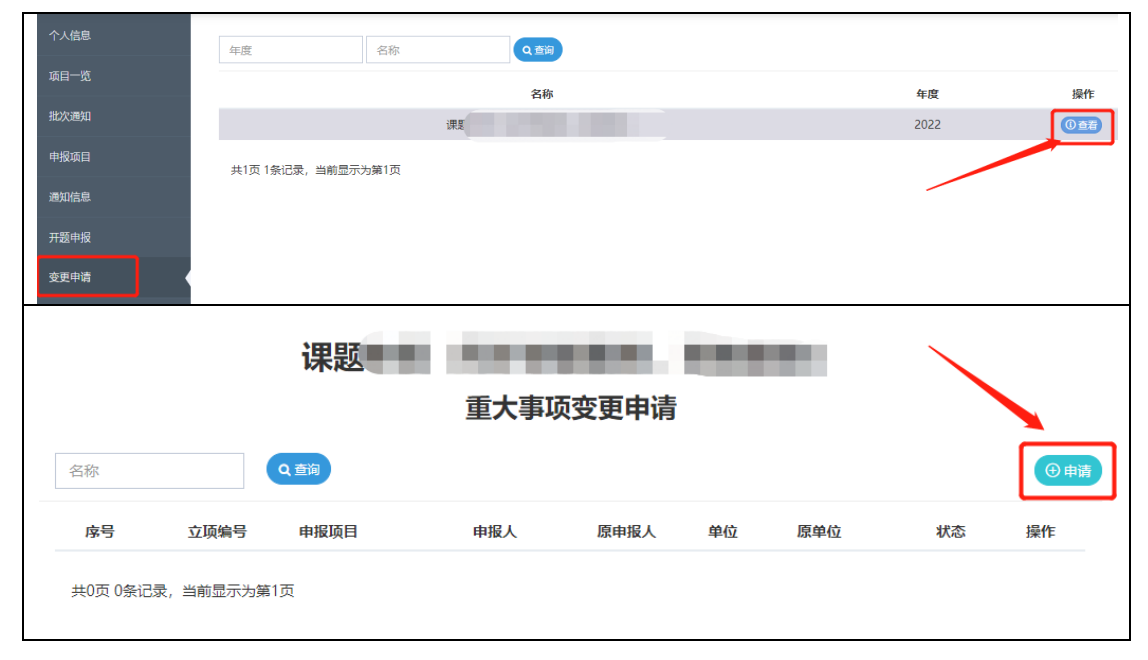

|            |                                                                                                    |                           |                  | 我是哲                          | 设青年调       | 题                              |                         |      |  |  |  |  |
|------------|----------------------------------------------------------------------------------------------------|---------------------------|------------------|------------------------------|------------|--------------------------------|-------------------------|------|--|--|--|--|
|            | I                                                                                                    | 页目类别:                     | 哲社青年             |                              |            | 立项编号:                          | C001                    |      |  |  |  |  |
|            | IJ<br>J                                                                                                    | 页目负责<br>人:                | 李若               |                              |            | 工作单位:                          | 单位测试专用                  |      |  |  |  |  |
|            | ž                                                                                                    | 学科分类:                     | A:教育基本理          | 论                            |            | 完成时间:                          | 2024年03月                |      |  |  |  |  |
|            | Ę                                                                                                    | 联系电话:                     | 1345968009       | 8                            |            | 通讯地址:                          | 的                       |      |  |  |  |  |
|            | j.<br>F                                                                                                    | 页期研究成<br>果:               | 研究报告             |                              |            |                                |                         |      |  |  |  |  |
|            |                                                                                                    |                           |                  | 申请变                          | 更内容域       | 写                              |                         |      |  |  |  |  |
|            | 变更内容: 项目负责人 项目承担单位 完成时间延期 终止研究 其他                                                                                          |                           |                  |                              |            |                                |                         |      |  |  |  |  |
|            |                                                                                                    |                           |                  | 变                            | 更事由        |                                |                         |      |  |  |  |  |
|            | <b>文史寺中</b><br>说明:延期须写明理由和延期后的日期;延期时间最长不超过1年,且只能延期一次;变更项目负责人须<br>写明理由、项目接受人的研究方向、职称、工作单位、联系电话、工作经历、相关领域近3年公开发表的<br>科研成果等情况 |                           |                  |                              |            |                                |                         |      |  |  |  |  |
|            | <b>崎 (≌</b> B ≣<br>™⊞ 字体                                                                                                   | ≝ I <u>U</u> .486<br>▼ 字룩 | ×2 A ×2 <i>◀</i> | HTML 66 🔁 🗿 🔍<br>🛋 💼 💐 💐 🖘 j | - / () 🛗 🖻 | a i • ∎ = ■ =<br>= A • ay • ]= | ╸╨║║║║║║<br>╸╔╺┝╕╕╡╧╸╤╴ |      |  |  |  |  |
| •          |                                                                                                    | ■▼自定义标題                   | - 🎋 - 🍇 🦓        |                              |            |                                |                         |      |  |  |  |  |
|            |                                                                                                    |                           |                  |                              |            |                                |                         |      |  |  |  |  |
|            |                                                                                                    |                           |                  |                              |            |                                |                         |      |  |  |  |  |
|            |                                                                                                    |                           |                  |                              |            |                                |                         |      |  |  |  |  |
|            |                                                                                                    |                           |                  |                              |            |                                |                         |      |  |  |  |  |
|            |                                                                                                    |                           | 元素路径:            |                              |            |                                |                         | 字数统计 |  |  |  |  |
|            |                                                                                                    |                           | *日期              | 2022年                        | ■04月07日    | *负责人                           | 李若                      |      |  |  |  |  |
|            |                                                                                                    |                           |                  | TEDAS                        | まん赤市       | 估定                             |                         |      |  |  |  |  |
|            |                                                                                                    |                           | . ~ -            | 坝日火江                         | 灭人文史       | 県つ                             |                         |      |  |  |  |  |
|            |                                                                                                    | 坝目接受.                     | 人意见              |                              |            | IJ                             | 则目接受单位息儿                |      |  |  |  |  |
|            |                                                                                                    |                           |                  |                              |            |                                |                         |      |  |  |  |  |
|            |                                                                                                    |                           |                  | 4                            |            |                                |                         | 1    |  |  |  |  |
| 日期         | уууу年М                                                                                                    | MM月dd 兌                   | 责人               |                              | Ei         | 朝 yyyy年N                       | IM月dd 负责人               |      |  |  |  |  |
|            |                                                                                                    |                           |                  |                              |            |                                |                         |      |  |  |  |  |
|            |                                                                                                    |                           |                  |                              |            |                                |                         |      |  |  |  |  |
| 课题         |                                                                                                    |                           |                  |                              |            |                                |                         |      |  |  |  |  |
|            | 重大事项变更申请                                                                                                    |                           |                  |                              |            |                                |                         |      |  |  |  |  |
| <u>久</u> 犯 |                                                                                                    | 07                        | 新闻               |                              |            |                                |                         | ①由遗  |  |  |  |  |
| 12.42      |                                                                                                    |                           |                  |                              |            |                                |                         |      |  |  |  |  |
| 序号         | 立顶编号                                                                                                    | 申报项目                      | - 19 92          | 申报人 原申报人                     | 单位         | 原单位                            | 状态                      | 操作   |  |  |  |  |
| 1          | C001                                                                                                    | 我是哲设青年                    | FU果题             | 学者 李若                        | 甲位测试专用     | 甲位测试专用                         | 待审核【学校】                 |      |  |  |  |  |
| 共1]        | 页 1条记录,当前                                                                                                    | 前显示为第1页                   |                  |                              |            |                                |                         |      |  |  |  |  |

# 9. 决算申报

**操作步骤:** 进入[决算申报]界面 → 点击<填写决算报告信息>按钮 → 点击<申 请>按钮 → 填写经费内容, <保存> → 审核状态为"待审核" → 结束。

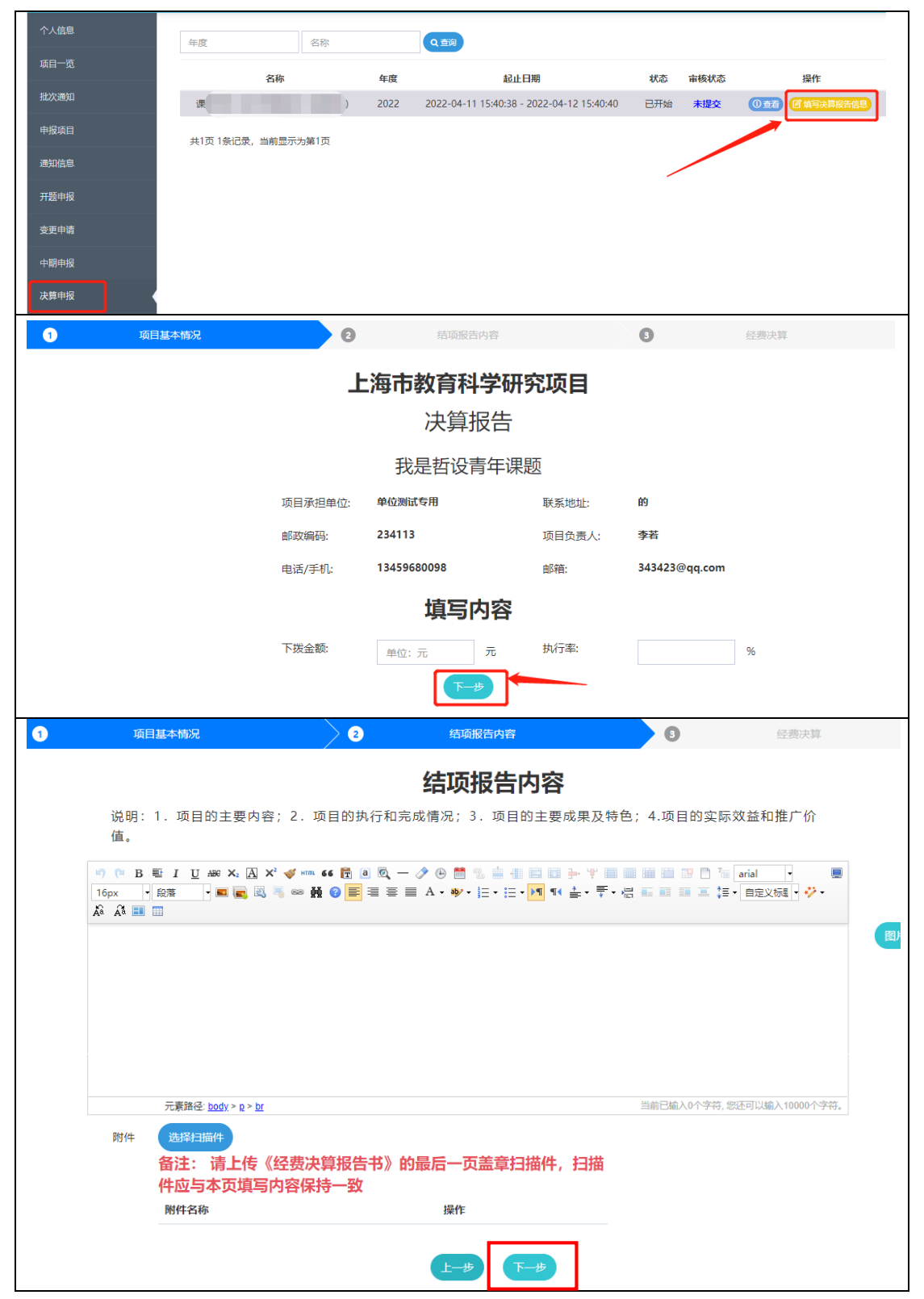

| 1          | 项目基本情况  | 2       | 结项报告内容                                   | 3        | 经费决算    |       |  |  |  |  |  |
|------------|---------|---------|------------------------------------------|----------|---------|-------|--|--|--|--|--|
| 经费决算       |         |         |                                          |          |         |       |  |  |  |  |  |
| +添加明细      | 经费支出内容  | 预算数 (元) | 执行数(元)                                   | 结余数(元)   | 备注      |       |  |  |  |  |  |
|            |         |         | 上一步 提交报告                                 | <b>├</b> |         |       |  |  |  |  |  |
| 年度         | 名称      | Q 查询    |                                          |          |         |       |  |  |  |  |  |
|            | 名称      | 年度      | 起止日期                                     | 状态       | 审核状态    | 操作    |  |  |  |  |  |
| 课题         |         | 2022    | 2022-04-11 15:40:38 - 2022-04-12 15:40:4 | 10 已开始 7 | 寺审核【学校】 | () 查看 |  |  |  |  |  |
| 共1页 1条记录,当 | 前显示为第1页 |         |                                          |          |         |       |  |  |  |  |  |

# 10. 结题申报

**操作步骤:**进入[结题申报]界面 → 点击<申请结项报告>按钮 → 填写结项内容,<<保存> → 审核状态为"待审核" → 结束。

| 个人信息 | 年度    名称          |      | Q查询                                    |      |      |      |      |
|------|-------------------|------|----------------------------------------|------|------|------|------|
| 项目一览 | 名称                | 年度   | 起止日期                                   | 审核状态 | 申报状态 | 评审等级 | 操作   |
| 批次通知 | 课                 | 2022 | 2021-12-15 0:0:0 - 2022-04-13 17:14:54 | 未提交  | 已开始  |      | ① 直君 |
| 申报项目 | 共1页 1条记录,当前显示为第1页 |      |                                        |      |      |      |      |
| 通知信息 |                   |      |                                        |      |      |      |      |
| 开题申报 |                   |      |                                        |      |      |      |      |
| 变更申请 |                   |      |                                        |      |      |      |      |
| 中期申报 |                   |      |                                        |      |      |      |      |
| 决算申报 |                   |      |                                        |      |      |      |      |
| 结题申报 |                   |      |                                        |      |      |      |      |
| 评奖申报 |                   |      |                                        |      |      |      |      |

| 日本情况                                         | 0                               | 工作报告                                 | A                             | 项目恋菌情况                               | 0                           | 成里摘亜 |  |  |  |  |  |
|----------------------------------------------|---------------------------------|--------------------------------------|-------------------------------|--------------------------------------|-----------------------------|------|--|--|--|--|--|
| 225°T*114170                                 | Ū                               | TUNKH                                |                               | -MERSCHIM                            |                             |      |  |  |  |  |  |
|                                              |                                 | —, <u>i</u>                          | 基本情况                          |                                      |                             |      |  |  |  |  |  |
| *研究领域                                        | A:高等教育                          | ★ *学科分类                              | A:教育                          | 基本理论                                 | •                           |      |  |  |  |  |  |
| *邮政编码                                        | 234113                          | *电子邮箱                                | 343423                        | @qq.com                              |                             |      |  |  |  |  |  |
| *手机号码                                        | 13459680098                     | * 通讯地址                               | ÉÐ                            |                                      |                             |      |  |  |  |  |  |
| *成果主件                                        | 专著、研究报行                         | 告,研究报告必填                             |                               |                                      |                             |      |  |  |  |  |  |
| 成果附件(公开发<br>表的论文、对成果<br>有关键说明作用的<br>材料及相关证明) |                                 |                                      |                               |                                      |                             |      |  |  |  |  |  |
| 成果附件说明                                       | 成果附件即<br>部门采纳证<br>研究项目,<br>并上传。 | 有对项目成果进行补<br>明、专著等。公开发<br>立项编号××××"号 | 卜充和深入展示<br>〔表的成果应标<br>〕样。论文需料 | R的重要附件,如相<br>R明"××××年度上<br>好发表的当期封面、 | 关论文或政府<br>:海市教育科学<br>版权页进行合 |      |  |  |  |  |  |
| 材料及相关证明                                      | 成果附件<br>备注: 照片最大1<br>附件名称       | M, PDF最大20M,最多」<br>操作                | _传五个项目                        |                                      |                             |      |  |  |  |  |  |
| *研究报告<br>研究报告                                |                                 |                                      |                               |                                      |                             |      |  |  |  |  |  |
|                                              |                                 |                                      |                               |                                      |                             |      |  |  |  |  |  |
| * 总3                                         | 文字复制比(%)                        | *去除引用文                               | 献复制比(%)                       |                                      |                             |      |  |  |  |  |  |
| *去除本人已发表3                                    | 之献复制比(%)                        | <b>杏</b> 带结用 ト佐                      |                               |                                      |                             |      |  |  |  |  |  |
| ALONALY I                                    |                                 | 备注: PDF最大10M, 」                      | 上传1个项目                        |                                      |                             |      |  |  |  |  |  |
|                                              |                                 | 附件名称                                 | 操作                            |                                      |                             |      |  |  |  |  |  |
|                                              |                                 | 项目                                   | 目组主要成员行                       | 3单                                   |                             |      |  |  |  |  |  |
| + 添加人员 姓名                                    | 工作单位                            | 职务和国                                 | 只称                            | 承担任务                                 |                             |      |  |  |  |  |  |
|                                              |                                 | (                                    | 保存下一                          | 步                                    |                             |      |  |  |  |  |  |
| 研究领域和学科分类                                    | 提醒                              |                                      |                               |                                      |                             | ×    |  |  |  |  |  |
| 本项目申请的研究<br>A:高等教育<br>请确认是否正确。               | 领域和学科分<br>了、 A:教<br>如果选择不作      | 送分别为<br>【育基本理<br>合当,请退回修             | <b>里论</b><br>改,否则将            | 影响结项评审。                              |                             |      |  |  |  |  |  |
|                                              |                                 |                                      |                               |                                      | 确认                          | 取消   |  |  |  |  |  |

| NAME     District     District     District     District       Life Hall     Life Hall     Life Hall     Life Hall     Life Hall       Life Hall     Life Hall     Life Hall     Life Hall     Life Hall       Life Hall     Life Hall     Life Hall     Life Hall     Life Hall       Life Hall     Life Hall     Life Hall     Life Hall     Life Hall       Life Hall     Life Hall     Life Hall     Life Hall     Life Hall       Life Hall     Life Hall     Life Hall     Life Hall     Life Hall                                                                                                    |               |                                                 |               |                                          |                       |                     |            |
|----------------------------------------------------------------------------------------------------|---------------|-------------------------------------------------|---------------|------------------------------------------|-----------------------|---------------------|------------|
| E. C. CRUBE   We would a state with the first and the state with a state with a state with                       | 基本情况          | 2                                               | 工作报告          | 0                                        | 项目变更情况                | 4                   | 成果摘要       |
| 戦闘: 研究的主要过程和違称: 研究性制格行情况: 研究空理構成 (準備負責人, 適自各族, 研究内容, 成果形式, 管理单位, 高成<br>前周告): 成果的出版, 发表情况, 采約, 体社, 日用, 実践構成者, 不起し2000年。     「「「「」」」」「「」」」、「」」、「」」、「」」、「」」、「」」、「」                                                                                                    |               |                                                 | <b>_</b> .    | 工作报告                                     |                       |                     |            |
| Impley:         x = x = x + x + x + x + x + x + x + x +                                                                                                    | 说明:研究的主       | 要过程和活动;研究计划                                     | 执行情况;研究变:     | 更情况(项目负责                                 | 人、项目名称、研究内            | <sup>容</sup> 、成果形式、 | 管理单位、完成    |
| О В Е I Ц Ж Х Х Х Х Х Х Х Х Х Х Х Х Х Х Х Х Х Х                                                                                                    | 时间等); 成果      | 的出版、发表情况,采纳                                     | 1、转载、引用、实     | 践情况等,不超过2                                | 000字。                 |                     |            |
|                                                                                                    | ▶) (≈ B ≣ I U | ABG X2 \Lambda X <sup>2</sup> 🛷 HTTAL 66 ि 💈    | a 🔍 — 🥕 🕀 🗮 💈 | , <b>≜ - 11 E E  1 →</b> '               |                       | 字体 • 字号             | ▼ 段藩格式 ▼ ■ |
| دین         دین         دین <td>📃 🔍 👼 🚥 👬 🕜</td> <td>≣≡≡ A • aÿ • ∐ •</td> <td>E•⊁¶¶∢≜∗≣•</td> <td>₩■■■■</td> <td>• 自定义标题 • 🎺 • 🎝 🎝 🔳</td> <td>1</td> <td></td>                                                                                                    | 📃 🔍 👼 🚥 👬 🕜   | ≣≡≡ A • aÿ • ∐ •                                | E•⊁¶¶∢≜∗≣•    | ₩■■■■                                    | • 自定义标题 • 🎺 • 🎝 🎝 🔳   | 1                   |            |
| دون         دون         دون <td></td> <td></td> <td></td> <td></td> <td></td> <td></td> <td></td>                                                                                                    |               |                                                 |               |                                          |                       |                     |            |
|                                                                                                    |               |                                                 |               |                                          |                       |                     |            |
| 元朝時を box・・・ ビ      ・・・      ・・      ・・      ・・      ・・      ・・      ・・      ・・      ・・      ・・      ・・      ・・      ・・      ・・      ・・      ・・      ・・      ・・      ・・      ・・      ・・      ・・      ・・      ・・      ・・      ・・      ・・      ・・      ・・      ・・      ・・      ・・      ・・      ・・      ・・      ・・      ・・      ・・      ・・      ・・      ・・      ・・      ・・      ・・      ・・      ・・      ・・      ・・      ・・      ・・      ・・      ・・      ・・      ・・      ・・      ・・      ・・      ・・      ・・      ・・      ・・      ・・      ・・      ・・      ・・      ・・      ・・      ・・      ・・      ・・      ・・      ・・      ・・      ・・      ・・      ・・      ・・      ・・      ・・      ・・      ・・      ・・      ・・      ・・      ・・      ・・      ・・      ・・      ・・      ・・      ・・      ・・      ・・      ・・      ・・      ・・      ・・      ・・      ・・      ・・      ・・      ・・      ・・      ・・      ・・      ・・      ・・      ・・      ・・      ・・      ・・      ・・      ・・      ・・      ・・      ・・      ・・      ・・      ・・      ・・      ・・      ・・      ・・      ・・      ・      ・・      ・・      ・・      ・・      ・・      ・・      ・・      ・・      ・・      ・・      ・・      ・・      ・・      ・・      ・・      ・・      ・・      ・・      ・・      ・・      ・・      ・・      ・・      ・・      ・・      ・・      ・・      ・・      ・・      ・・      ・・      ・・      ・・      ・・      ・・      ・・      ・・      ・・      ・・      ・・      ・・      ・・      ・・      ・・      ・・      ・・      ・・      ・・      ・・      ・・      ・      ・      ・      ・      ・      ・      ・      ・      ・      ・      ・      ・      ・      ・      ・      ・      ・      ・      ・      ・      ・      ・      ・      ・      ・      ・      ・      ・      ・      ・      ・      ・      ・      ・      ・      ・      ・      ・      ・      ・      ・      ・      ・      ・      ・      ・      ・      ・      ・      ・      ・      ・      ・      ・      ・      ・      ・      ・      ・      ・      ・      ・      ・      ・      ・      ・      ・      ・      ・      ・      ・      ・      ・      ・      ・      ・      ・      ・      ・      ・      ・      ・      ・      ・      ・      ・      ・      ・      ・ |               |                                                 |               |                                          |                       |                     | 图片         |
| 工業部経 bbly: 0: b       正一部     0 0 0 0 0 0 0 0 0 0 0 0 0 0 0 0 0 0 0                                                                                                    |               |                                                 |               |                                          |                       |                     |            |
| 元朝田を 200/* 0 * 10           上一岁         ① 10           上一岁         ② 10         ① 10           工作日         ③ 10         ① 10           工作日         ③ 10         ① 10         ④ 10           工作日         ④ 10         ● 10         ● 10         ● 10           工作日         ● 10         ● 10         ● 10         ● 10         ● 10           100         日日         ● 10         ● 10         ● 10         ● 10         ● 10         ● 10         ● 10         ● 10         ● 10         ● 10         ● 10         ● 10         ● 10         ● 10         ● 10         ● 10         ● 10         ● 10         ● 10         ● 10         ● 10         ● 10         ● 10         ● 10         ● 10         ● 10         ● 10         ● 10         ● 10         ● 10         ● 10         ● 10         ● 10         ● 10         ● 10         ● 10         ● 10         ● 10         ● 10         ● 10         ● 10         ● 10         ● 10         ● 10         ● 10         ● 10         ● 10         ● 10         ● 10         ● 10         ● 10         ● 10         ● 10         ● 10         ● 10         ● 10         ● 10         ● 10         ● 10         ● 10                                                                                                    |               |                                                 |               |                                          |                       |                     |            |
| 元朝廷 200(* 0* 2       上一步     ④ 7       上一步     ④ 7       上一步     ④ 7       上一步     ④ 7       上一步     ④ 7       上一步     ④ 7       上一步     ● 8       二、项目空更情况       「常人交更 天愛更       「安更四 香註: 計画文件<br>独行名称       「安更四 香註: 計画文件<br>独行名称                                                                                                    |               |                                                 |               |                                          |                       |                     |            |
| 元務税を加加・シンビ       ビージ     ④ 「「中部谷       「「小石文型     「二、「项目交更情况       ・「小石文型     「二二四       ・「小石文型     「二二四       ・「「「二四」     ● 「「」」」」       ・「」」」     ● 「」」」       ・「」」」     ● 「」」」       ・「」」」     ● 「」」」       ・「」」」     ● 「」」」       ・「」」」     ● 「」」」       ・「」」」     ● 「」」」       ・「」」」     ● 「」」」       ・「」」」     ● 「」」」       ・「」」」     ● 「」」」       ・「」」」     ● 「」」」       ・「」」     ● 「」」」       ・「」」     ● 「」」」       ・「」」     ● 「」」」       ・「」」     ● 「」」」       ・「」」     ● 「」」       ・「」」     ● 「」」       ・「」」     ● 「」」       ・「」」     ● 「」」       ・「」」     ● 「」」       ・「」」     ● 「」」       ・「」」     ● 「」」       ・「」」     ● 「」」       ・「」」     ● 「」」       ・ □」     ● 「」」       ・ □」     ● 「」」       ・ □」     ● 「」」       ・ □」     ● 「」」       ・ □」     ● 「」」       ・ □」     ● 「」」       ・ □」     ● 「」」       ・ □」     ● 「」」       ・ □」     ● 「」」       ・ □」     ● 「」」<                                                                                                    |               |                                                 |               |                                          |                       |                     |            |
| 元期社 boly・0・出       正中       正中<                                                                                                    |               |                                                 |               |                                          |                       |                     |            |
| 元業務全 bad+*0*世           上一岁         ④ 7         下一少           単本応2         1 作振花         ● 周日支亜原菜         ● 周田支亜原菜           上一岁         ④ 7         下一少         ④ 7         ● 日           二二         ① 1 作振花         ● 1 自支亜原菜         ● 1 自支亜原菜         ● 1 日支亜原菜         ● 1 日支亜原菜         ● 1 日支亜原菜         ● 1 日支亜原菜         ● 1 日支亜原菜         ● 1 日支亜原菜         ● 1 日支         ● 1 日支         ● 1 日 日 支         ● 1 日 支         ● 1 日 支                                                                                                    |               |                                                 |               |                                          |                       |                     |            |
| 正報       ④む       ●田田         ●       ●       ●         ●       ●       ●         ●       ●       ●         ●       ●       ●         ●       ●       ●         ●       ●       ●         ●       ●       ●         ●       ●       ●       ●         ●       ●       ●       ●         ●       ●       ●       ●       ●         ●       ●       ●       ●       ●         ●       ●       ●       ●       ●         ●       ●       ●       ●       ●       ●         ●       ●       ●       ●       ●       ●       ●       ●       ●       ●       ●       ●       ●       ●       ●       ●       ●       ●       ●       ●       ●       ●       ●       ●       ●       ●       ●       ●       ●       ●       ●       ●       ●       ●       ●       ●       ●       ●       ●       ●       ●       ●       ●       ●       ●       ●       ●       ●       ●       ●                                                                                                    |               |                                                 |               |                                          |                       |                     |            |
| 正規 2 Body * 0 * M                                                                                                    |               |                                                 |               |                                          |                       |                     |            |
| 正式       ①       工作       ①       1420000       ①       山田田田         「       二       ①       工作       ①       1420000       ①       山田田田         「       二       二       ①       1420000       ①       山田田田       ○       山田田       □       山田田<                                                                                                    |               |                                                 | ÷             | 元素路径: <u>body</u> > <u>p</u> > <u>br</u> |                       |                     |            |
| 上一型     化好     上一型       其本語之     0     工作     0     工作       正     项目空更情况       *     *     *       ·     ·     ·       ·     ·     ·     ·       ·     ·     ·     ·       ·     ·     ·     ·       ·     ·     ·     ·       ·     ·     ·     ·       ·     ·     ·       ·     ·     ·       ·     ·     ·       ·     ·       ·     ·       ·     ·       ·     ·       ·     ·       ·     ·       ·     ·       ·     ·       ·     ·       ·     ·       ·     ·       ·     ·       ·     ·       ·     ·       ·     ·       ·     ·       ·     ·       ·     ·       ·     ·       ·     ·       ·     ·       ·     ·       ·     ·       ·     ·       ·        ·                                                                                                    |               |                                                 |               |                                          |                       |                     |            |
| 社本和記     ①     工作型     ①     正正 項目空更情况       *有不安理<br>说明:市场项目空更获准批的空更内容说明     *     *     *       *     *     *     *       *     *     *     *       *     *     *     *       *     *     *     *       *     *     *     *       *     *     *     *       *     *     *     *       *     *     *     *       *     *     *     *       *     *     *     *       *     *     *     *       *     *     *     *                                                                                                    |               |                                                 |               | 保存                                       | N-55                  |                     |            |
| E. COEDEDEDEDEDEDEDEDEDEDEDEDEDEDEDEDEDEDED                                                                                                    | 基本情况          | 2                                               | 工作报告          | 3                                        | 项目变更情况                | 4                   | 成果摘要       |
| ・有元交更     元変更     ・       说明:市级项目支更获准批的变更内容说明     ・     ・     ●     ●     ●     ●     ●     ●     ●     ●     ●     ●     ●     ●     ●     ●     ●     ●     ●     ●     ●     ●     ●     ●     ●     ●     ●     ●     ●     ●     ●     ●     ●     ●     ●     ●     ●     ●     ●     ●     ●     ●     ●     ●     ●     ●     ●     ●     ●     ●     ●     ●     ●     ●     ●     ●     ●     ●     ●     ●     ●     ●     ●     ●     ●     ●     ●     ●     ●     ●     ●     ●     ●     ●     ●     ●     ●     ●     ●     ●     ●     ●     ●     ●     ●     ●     ●     ●     ●     ●     ●     ●     ●     ●     ●     ●     ●     ●     ●     ●     ●     ●     ●     ●     ●     ●     ●     ●     ●     ●     ●     ●     ●     ●     ●     ●     ●     ●     ●     ●     ●     ●     ●     ●     ●     ●     ●     ●     ●                                                                                                    |               |                                                 | = 1           | 而中本市情                                    | a                     | _                   |            |
| *有历史更     不要更     *       说明:市级项目变更获准批的变更内容说明       ** B 聖 J U #* X, @ X* ******************************                                                                                                    |               |                                                 | × *           |                                          | 76                    |                     |            |
| 说明:市级项目变更获准批的变更内容说明    ● B € J U ♥ X ▲ X ♥ ● ● ● ● ● ● ● ● ● ● ● ● ● ● ● ● ● ●                                                                                                    | *有/无3         | 変更 无变更                                          |               |                                          |                       | ~                   | •          |
| * B 至 J U 至 X、 A X **** ** 6 面 面 一 2 ● ● ● ● ● ● ● ● ● ● ● ● ● ● ● ● ● ●                                                                                                    | 说明:市级项目       | 变更获准批的变更内容说                                     | 明             |                                          |                       |                     |            |
| (1)     (1)     (1)     (1)     (1)     (1)     (1)     (1)     (1)     (1)     (1)     (1)     (1)     (1)     (1)     (1)     (1)     (1)     (1)     (1)     (1)     (1)     (1)     (1)     (1)     (1)     (1)     (1)     (1)     (1)     (1)     (1)     (1)     (1)     (1)     (1)     (1)     (1)     (1)     (1)     (1)     (1)     (1)     (1)     (1)     (1)     (1)     (1)     (1)     (1)     (1)     (1)     (1)     (1)     (1)     (1)     (1)     (1)     (1)     (1)     (1)     (1)     (1)     (1)     (1)     (1)     (1)     (1)     (1)     (1)     (1)     (1)     (1)     (1)     (1)     (1)     (1)     (1)     (1)     (1)     (1)     (1)     (1)     (1)     (1)     (1)     (1)     (1)     (1)     (1)     (1)     (1)     (1)     (1)     (1)     (1)     (1)     (1)     (1)     (1)     (1)     (1)     (1)     (1)     (1)     (1)     (1)     (1)     (1)     (1)     (1)     (1)     (1)     (1)     (1)     (1)     (1)     (1)     (1)     (1)<                                                                                                    | Ø P B ■ I U   | ABE X <sub>2</sub> A X <sup>2</sup> 💞 HTML 66 🛅 | a 🔍 — 🖉 🖯 🗮 🤋 | , <b></b>                                |                       | arial 🔻 16px        | ◆ 段落 ◆ ■   |
| 式<br>正義路径: <u>bod</u> > 2<br>* 安東亚明 <mark>街注: 扫描文件</mark><br>附件名称 操作                                                                                                    |               | <b>≡</b> ≡ ≡ A • ••⁄ • [∃ •                     | E•▶¶¶∢ ≞• ♥•  | ╬┖╙║┸╬                                   | • 自定义标题 • 🎺 • 🎝 i 🎝 💷 |                     |            |
| 元赛路径: body > 0<br>*安更证明                                                                                                    | 石             |                                                 |               |                                          |                       |                     |            |
| 元素路径: <u>bodx &gt; 0</u><br>*安更证明 <mark>备注: 扫描文件</mark><br>附件名称 操作                                                                                                    |               |                                                 |               |                                          |                       |                     | (FR) LL    |
| 元素路径: <u>bod</u> > 2<br>*变更证明 <mark>简注: 扫描文件</mark><br>附件名称 操作                                                                                                    |               |                                                 |               |                                          |                       |                     |            |
| 元赛路径: <u>body &gt; p</u><br>*变更证明 <mark>备注: 扫描文件</mark><br>附件名称 操作                                                                                                    |               |                                                 |               |                                          |                       |                     |            |
| 元赛路径: <u>body</u> > <u>0</u><br>*变更证明 <mark>路注: 扫描文件</mark><br>附件名称 操作                                                                                                    |               |                                                 |               |                                          |                       |                     |            |
| 元素路径: <u>body &gt; p</u><br>*变更证明 <mark>酱注: 扫描文件</mark><br>附件名称 操作                                                                                                    |               |                                                 |               |                                          |                       |                     |            |
| 元赛路径· <u>body</u> > <u>p</u><br>*变更证明 <mark>备注:扫描文件</mark><br>附件名称 操作                                                                                                    |               |                                                 |               |                                          |                       |                     |            |
| 元素路径: body > g<br>*变更证明 <mark>备注: 扫描文件</mark><br>附件名称   操作                                                                                                    |               |                                                 |               |                                          |                       |                     |            |
| 元素路径: body > g<br>*变更证明                                                                                                    |               |                                                 |               |                                          |                       |                     |            |
| 資更证明 <b>旨注:日道文件</b> 附件名称         操作                                                                                                    |               |                                                 |               | 元素路径: <u>body</u> > <u>p</u>             |                       |                     |            |
| 附件 益称 操作                                                                                                    | *变更证明         | 备注: 扫描文件                                        |               |                                          |                       |                     |            |
|                                                                                                    |               | 附件名称                                            | 操作            |                                          |                       |                     |            |
|                                                                                                    |               |                                                 | _             |                                          |                       |                     |            |

| K | 1 基本情况                                                                                                    | 2                           | 工作报告                            | 3                                        | 项目变更情况              | 8              | 成果摘要            |
|---|----------------------------------------------------------------------------------------------------|-----------------------------|---------------------------------|------------------------------------------|---------------------|----------------|-----------------|
|   |                                                                                                    | 四、                          | 上海市教                            | 育科学研究项                                   | 目成果摘要               |                |                 |
|   | (1) 主要包括项目的理论意                                                                                                    | 义和实践意                       | εŸ.                             | (一)选题价值                                  |                     |                |                 |
|   | (2)限500字以内                                                                                                    | (                           | <b>1 5</b> - <b>4 0</b>         |                                          |                     |                |                 |
|   |                                                                                                    | · · · · E ·                 | • ⊞ • ⊁1 14 ≟ •                 | T-GENNEP                                 |                     | <del>7</del> 9 |                 |
|   |                                                                                                    |                             |                                 |                                          |                     |                | 图片上传            |
|   |                                                                                                    |                             |                                 |                                          |                     |                |                 |
|   |                                                                                                    |                             |                                 |                                          |                     |                |                 |
|   |                                                                                                    |                             |                                 |                                          |                     |                |                 |
|   |                                                                                                    |                             |                                 | 元賽路径: <u>body</u> > g > <u>br</u>        |                     |                |                 |
|   |                                                                                                    |                             |                                 | (二) 研究过程                                 |                     |                |                 |
|   | <ul><li>(1) 简述课题开展中的开题:</li><li>(2) 限500字以内</li></ul>                                                                                                    | 会、中期检                       | ☆査、重要研讨∜                        | ş推进情况。                                   |                     |                |                 |
|   | *) (*) B ≅ I U AS X, A X <sup>2</sup> (*) (*) B ≅ I U AS X, A X <sup>2</sup>                                                                                                    | fm 66 🗄<br>- ¥r- ¦≣-        | a ®, — ≫ 6<br>- ⊟ • ≥ • • • ± • |                                          | · 自定文标理 · ジ · 糸 糸 三 | 体 字号           | • Romiter • 💻 🗮 |
|   |                                                                                                    |                             |                                 |                                          |                     |                |                 |
|   |                                                                                                    |                             |                                 |                                          |                     |                |                 |
|   |                                                                                                    |                             |                                 |                                          |                     |                |                 |
|   |                                                                                                    |                             |                                 | 元素路径: <u>body</u> > <u>₽</u> > <u>br</u> |                     |                |                 |
|   |                                                                                                    | 计存应                         |                                 | (三)研究目标                                  |                     |                |                 |
|   | (2)限500字以内                                                                                                    | -0.1±.02.                   |                                 |                                          |                     |                |                 |
|   |                                                                                                    | · • • • = = •               | •⊞•>•¶ •(≜•                     | T-GERBER<br>T-GERBER                     | · 自定文标記 · ジ・A A 副   | (K ) 78        | • 殿藩相武 • 💻      |
|   |                                                                                                    |                             |                                 |                                          |                     |                |                 |
|   |                                                                                                    |                             |                                 |                                          |                     |                |                 |
|   |                                                                                                    |                             |                                 |                                          |                     |                |                 |
|   |                                                                                                    |                             |                                 | 元章路径: <u>body</u> > ₽ > <u>br</u>        |                     |                |                 |
|   | <ol> <li>(1) 介绍项目开展的主要方</li> </ol>                                                                                                    | 而 以及星                       | 「有代表性的核」                        | (四)研究成果                                  |                     |                |                 |
|   | (2)限2000字以内                                                                                                    |                             |                                 |                                          |                     |                |                 |
|   |                                                                                                    | • • • E                     | · ⊟ • >¶ ¶ = > 6                | T-GENNX3                                 |                     |                | Y ROWINSC Y     |
|   |                                                                                                    |                             |                                 |                                          |                     |                |                 |
|   |                                                                                                    |                             |                                 |                                          |                     |                |                 |
|   |                                                                                                    |                             |                                 |                                          |                     |                |                 |
|   |                                                                                                    |                             |                                 | 元章路径: <u>body &gt; e &gt; br</u>         |                     |                |                 |
|   | (1) 介绍项目的理论思考或                                                                                                    | <b>(五</b><br>具有推广你          | <b>ī) 具有学术影</b><br>î)值的经验。      | 响、决策参考或实践                                | 推广价值的地方             |                |                 |
|   | (2) 限1000字以内<br>町 № B 転 I 世 廠 X: 因 X <sup>2</sup> ◀                                                                                                    | f nm 66 🛐                   | a 🙇 — 🧷 🖲                       | <b>8</b> % <b>≜ 4</b> 8 8 <b>p</b> 1     | * 🖩 🖩 🗃 🗃 😨 🗅 🏣 🔻   | 体 • 字号         | • 段菁梅式 • 💻 💂    |
|   |                                                                                                    | • • • IE •                  | • ⊞ • )4 46 ≟ •                 | 〒・高 町 田 田 田 田                            | 前定文明報 • ジ・ぷ ぷ 🎫     |                |                 |
|   |                                                                                                    |                             |                                 |                                          |                     |                |                 |
|   |                                                                                                    |                             |                                 | 元素路径: <u>body &gt; @ &gt; br</u>         |                     |                |                 |
|   |                                                                                                    |                             |                                 | (六) 反思与展望                                |                     |                |                 |
|   | <ul><li>(1)介绍项目推进中的不足)</li><li>(2)限500字以内</li></ul>                                                                                                    | 及应进一步                       | <sup>步</sup> 完善的地方              |                                          |                     |                |                 |
|   | **)       (*)       B       E       I       U       A#       X <sup>1</sup> A         (*)       (*)       B       (*)       I       U       A#       X <sup>1</sup> A         (*)       (*)       (*)       (*)       (*)       (*)       (*)       (*)         (*)       (*)       (*)       (*)       (*)       (*)       (*)       (*)         (*)       (*)       (*)       (*)       (*)       (*)       (*)       (*)         (*)       (*)       (*)       (*)       (*)       (*)       (*)       (*)         (*)       (*)       (*)       (*)       (*)       (*)       (*)       (*)         (*)       (*)       (*)       (*)       (*)       (*)       (*)       (*)         (*)       (*)       (*)       (*)       (*)       (*)       (*)       (*)         (*)       (*)       (*)       (*)       (*)       (*)       (*)       (*)         (*)       (*)       (*)       (*)       (*)       (*)       (*)       (*)         (*)       (*)       (*)       (*)       (*)       (*) <td< td=""><td>/ **** 66 🕅<br/>. • ≫ • ]≣ •</td><td>। छ, — ୬ ७<br/>• ⊟ • भ1 गर ≟ •</td><td>■ % = 4 = 5 = 4<br/>7 - 6 = 5 = 5 = 5</td><td></td><td>·体 • 字号</td><td>• 股票情式 • 💻 🧮</td></td<> | / **** 66 🕅<br>. • ≫ • ]≣ • | । छ, — ୬ ७<br>• ⊟ • भ1 गर ≟ •   | ■ % = 4 = 5 = 4<br>7 - 6 = 5 = 5 = 5     |                     | ·体 • 字号        | • 股票情式 • 💻 🧮    |
|   |                                                                                                    |                             |                                 |                                          |                     |                |                 |
|   |                                                                                                    |                             |                                 |                                          |                     |                | 图片上例            |
|   |                                                                                                    |                             |                                 |                                          |                     |                |                 |
|   |                                                                                                    |                             |                                 | 元衰路径: <u>body &gt; p &gt; br</u>         |                     |                |                 |
|   |                                                                                                    |                             |                                 | 上一步 保存                                   | 提交报告                |                |                 |
|   |                                                                                                    |                             |                                 | 24                                       |                     |                |                 |

| 年度                     | 名称  | Q 颤                                    |         |      |      |      |
|------------------------|-----|----------------------------------------|---------|------|------|------|
| 名称                     |     | 起止日期                                   | 审核状态    | 申报状态 | 评审等级 | 操作   |
| 课题申报(写手册截图用,稍晚删除) 2022 |     | 2021-12-15 0:0:0 - 2022-04-13 17:14:54 | 待审核【学校】 | 已开始  |      | ① 查看 |
| 共1页 1条记录,当前显示为         | 第1页 |                                        |         |      |      |      |